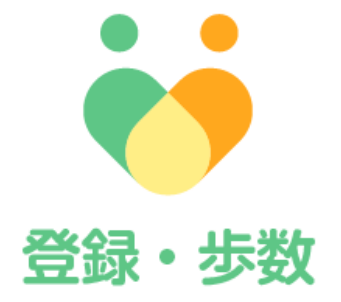

# 名古屋市フレイル予防ポイント&見守りアプリ (フレポ登録・歩数)

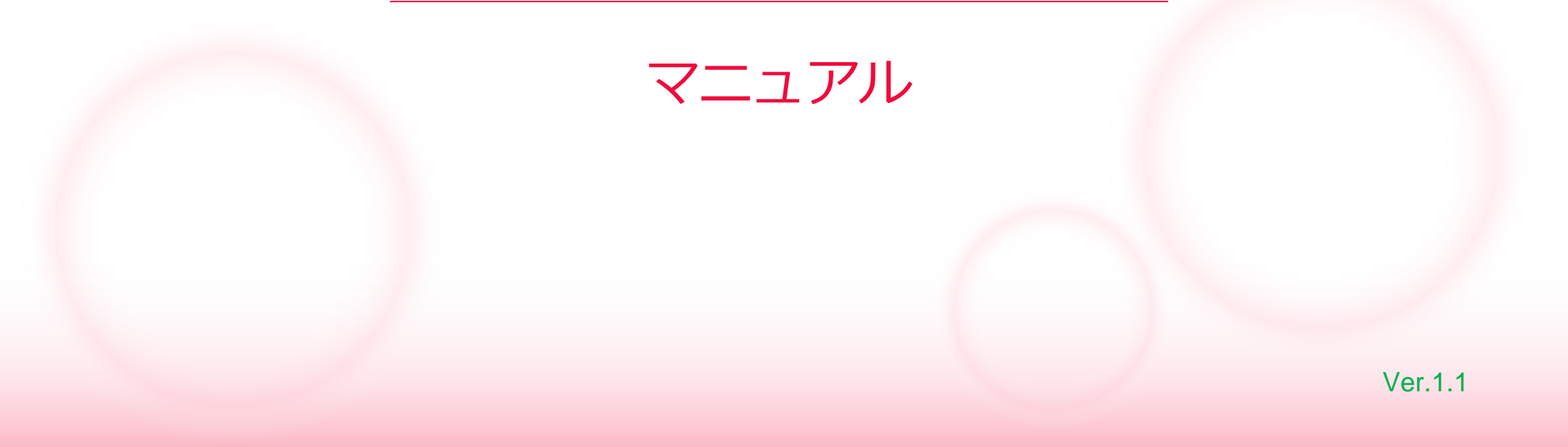

# もくじ

| 1 | ダウンロ  | ]ード               | • | • | • | • | • | • | • | • | • | 3  |
|---|-------|-------------------|---|---|---|---|---|---|---|---|---|----|
| 2 | 参加者登  |                   | • | • | • | • | • | • | • | • | • | 8  |
| 3 | 主な画面  | 同の機能              |   |   |   |   |   |   |   |   |   |    |
|   | 3 - 1 | ホーム画面とマイページ画面     | • | • | • | • | • | • | • | • | • | 15 |
|   | 3 - 2 | 步数送信              | • | • | • | • | • | • | • | • | • | 19 |
|   | 3 - 3 | ランキング             | • | • | • | • | • | • | • | • | • | 23 |
|   | 3 - 4 | コイン               | • | • | • | • | • | • | • | • | • | 26 |
|   | 3 - 5 | コレクション            | • | • | • | • | • | • | • | • | • | 28 |
|   | 3 - 6 | カメラ・投稿            | • | • | • | • | • | • | • | • | • | 30 |
|   | 3 - 7 | データ(血圧・体重・睡眠時間)入力 | • | • | • | • | • | • | • | • | • | 36 |
|   | 3 - 8 | Google Fit連携      | • | • | • | • | • | • | • | • | • | 37 |
|   | 3 - 9 | ウェアラブルデバイス連携      | • | • | • | • | • | • | • | • | • | 41 |
| 4 | 参加者力  | いらのよくある質問(Q&A)    | • | • | • | • | • | • | • | • | • | 46 |

2

# ダウンロード

フレポ登録・歩数アプリの動作対象は、iOS14以上、Android8以上になります。 一部対応外の機種もございますので、下記にてご確認ください。(2024年12月現在) フレポ&見守りアプリの動作対象も同じく、iOS14以上、Android8以上になります。 対応OSバージョンであっても、一部対応していない機種があります。(2024年3月時点) ※フレポ&見守りアプリについては、具体的な機種の記載しておりません。 ※記載の端末以外はサポート対象外です。(2024年12月現在)

#### iPhone

対応端末

| iPhone 6s         | iPhone 13 Pro     |
|-------------------|-------------------|
| iPhone 6s Plus    | iPhone 13 Pro Max |
| iPhone SE         | iPhone 14         |
| iPhone SE(第2世代)   | iPhone 14 Plus    |
| iPhone 7          | iPhone 14 Pro     |
| iPhone 7 Plus     | iPhone 14 Pro Max |
| iPhone 8          | iPhone 15         |
| iPhone 8 Plus     | iPhone 15 Plus    |
| iPhone X          | iPhone 15 Pro     |
| iPhone XS         | iPhone 16         |
| iPhone XS Max     | iPhone 16 Plus    |
| iPhone XR         | iPhone 16 Pro     |
| iPhone 11         | iPhone 16 Pro Max |
| iPhone 11 Pro     |                   |
| iPhone 11 Pro Max |                   |
| iPhone 12         |                   |
| iPhone 12 mini    |                   |
| iPhone 12 Pro     |                   |
| iPhone 12 Pro Max |                   |
| iPhone 13         |                   |
| iPhone 13 mini    |                   |

#### Galaxy

| Galaxy A32 5G SCG08          |    |
|------------------------------|----|
| Galaxy A41 SC-41A            |    |
| Galaxy A41 SCV48             |    |
| Galaxy A51 5G SC-54A         |    |
| Galaxy A51 5G SCG07          |    |
| Galaxy Feel SC-04J           |    |
| Galaxy Feel2 SC-02L          |    |
| Galaxy Note8 SCV37           |    |
| Galaxy Note9 SCV40           |    |
| Galaxy Note10+ SCV45         |    |
| Galaxy Note20 Ultra 5G SC-53 | 5, |
| Galaxy Note20 Ultra 5G SCG00 | 6  |
| Galaxy S7 edge SC-02H        |    |
| Galaxy S7 edge SCV33         |    |
| Galaxy S8 SC-02J             |    |
| Galaxy S8 SCV36              |    |
| Galaxy S8+ SCV35             |    |
| Galaxy S9 SC-02K             |    |
| Galaxy S9 SCV38              |    |

Galaxy S9+ SC-03K Galaxy S9+ SCV39 Galaxy S10 SC-03L Galaxy S10 SCV41 Galaxy S10+ SC-04L Galaxy S10+ SCV42 Galaxy S20 5G SC-51A Galaxy S20 SCG01 Galaxy S20+ 5G SC-52A Galaxy S20 + SCG02 A Galaxy Z Flip SCV47 Galaxy S21 5G SCG09 Galaxy S21 5G SC-51B Galaxy S21+ 5G SCG10 Galaxy S21 Ultra 5G SC-52B Galaxy A52 5G SC-53B Galaxy A22 5G SC-56B Galaxy A23 5G SCG18

#### AQUOS

対応端末

AQUOS EVER SH-02J AQUOS R SH-03J AOUOS R SHV39 AQUOS R compact SH-M06 AQUOS R compact SHV41 AQUOS R2 SH-03K AQUOS R2 SHV42 AQUOS R2 compact SH-M09 AQUOS R2 compact 803SH AQUOS R3 SH-04L AQUOS R3 SHV44 AQUOS R3 808SH AQUOS R5G SH-51A AQUOS R5G SHG01 AQUOS R5G 908SH AQUOS sense SH-01K AQUOS sense SHV40 AQUOS sense2 SH-01L AQUOS sense2 SH-M08 AQUOS sense2 SHV43 AQUOS sense3 SH-02M AQUOS sense3 SHV45 AQUOS sense3 plus サウンド SHV46 AQUOS sense3 plus 901SH AQUOS sense4 SH-41A AQUOS sense4 SH-M15

AQUOS sense4 lite SH-RM15 AQUOS sense4 Plus SH-M16 AQUOS sense5G SH-53A AQUOS sense5G SHG03 AQUOS sense5G A004SH AQUOS sense lite SH-M05 AQUOS sense plus SH-M07 AQUOS SERIE SHV34 AQUOS U SHV35 AOUOS U SHV37 AQUOS Xx3 mini 603SH AQUOS zero SH-M10 AQUOS zero 801SH AQUOS Zero2 SH-01M AQUOS Zero2 SHV47 AQUOS Zero2 906SH AQUOS Zero5G basic DX SHG02 AQUOS zero5G basic A002SH AQUOS ZETA SH-04H AQUOS R6 SH-51B AQUOS R6 A101SH AQUOS sense6 SH-54B AQUOS sense6 SHG05 AQUOS Zero6 A102SH AQUOS wish2 SH-51C AQUOS R7 A202SH

AQUOS sense7 SHG10 AQUOS sense7 plus A208SH AQUOS R8 Pro SH-51D AQUOS Wish3 SH-M25 AQUOS R8 SH-R80 AQUOS sense8 SH-M26 AQUOS R9 SH-M28 AQUOS wish4 SH-52E AQUOS sense9 SHG14

#### Pixel

| Pixel 3     | Pixel 6 Pro    |
|-------------|----------------|
| Pixel 3a    | Pixel 6a       |
| Pixel 3 XL  | Pixel 7        |
| Pixel 3a XL | Pixel 7 Pro    |
| Pixel 4     | Pixel 7a       |
| Pixel 4a    | Pixel 8        |
| Pixel 4a 5G | Pixel 8 Pro    |
| Pixel 4 XL  | Pixel 8a       |
| Pixel 5     | Pixel 9 Pro    |
| Pixel 5a    | Pixel 9 Pro XL |
| Pixel 6     |                |

#### Nexus

Nexus 5X Nexus 6P

4

対応端末

| xperia   |                    |        |
|----------|--------------------|--------|
| Xperia A | ce SO-02L          | Xperi  |
| Xperia X | Compact SO-02J     | Xperi  |
| Xperia X | Performance SO-04H | Xperi  |
| Xperia X | Performance SOV33  | Xperi  |
| Xperia X | Z SO-01J           | Xperi  |
| Xperia X | Z SOV34            | Xperi  |
| Xperia X | Z Premium SO-04J   | Xperi  |
| Xperia X | Zs SO-03J          | Xperi  |
| Xperia X | Zs 602SO           | Xperi  |
| Xperia X | Zs SOV35           | Xperi  |
| Xperia X | Z1 SO-01K          | Xperi  |
| Xperia X | Z1 SOV36           | Xperi  |
| Xperia X | Z1 701SO           | Xperi  |
| Xperia X | Z1 Compact SO-02K  | Xperi  |
| Xperia X | Z2 SO-03K          | Xperi  |
| Xperia X | Z2 SOV37           | Xperi  |
| Xperia X | Z2 702SO           | Xperi  |
| Xperia X | Z2 Compact SO-05K  | Xperi  |
| Xperia X | Z2 Premium SO-04K  | Xperi  |
| Xperia X | Z2 Premium SOV38   | Xperi  |
| Xperia X | Z3 SO-01L          | Xperi  |
| Xperia X | Z3 SOV39           | Xperia |
| Xperia X | Z3 801SO           | Xperia |
| Xperia 1 | SO-03L             | Xperia |
| Xperia 1 | SOV40              | Xperia |
| Xperia 1 | 802SO              | Xperia |
| Xperia 5 | SO-01M             | Xperia |
| Xperia 5 | SOV41              |        |

ia 5 901SO ia 8 SOV42-u ia 8 902SO ia 8 Lite 13273 ia 1 II SO-51A ia 1 II SOG01 ia 5 II SO-52A ia 5 II SOG02 ia 5 II A002SO ia 10 II SO-41A ia 10 II SOV43 ia 10 II A001SO ia ACE II SO-41B ia 10 Ⅲ SOG04 ia 10 III SO-52B ia 1 Ⅲ SO-51B ia 1 Ⅲ SOG03 ia 1 Ⅲ A101SO ia 5 Ⅲ SO-53B ia 5 III SOG05 ia 5 III A103SO ia 10 IV A202SO ia 5 IV SOG09 ia 10 V XQ-DC44 ia 5 V XQ-DE44 ia 1 VI XQ-EC44 ia 10 VI XQ-ES44

#### arrows

arrows Be F-04K arrows Be3 F-02L arrows Be4 F-41A arrows M05 arrows NX F-01J arrows NX F-01K arrows NX9 F-52A arrows RX arrows U 801FJ

arrows 5G F-51A arrows BE4 Plus F-41B arrows WE F-51B arrows WE FCG01 arrows N F-51C arrows We2 FCG02 arrows We2 Plus M06

#### その他

らくらくスマートフォン F-42A Android One 507SH らくらくスマートフォン me F-01L Android One S7 S7-SH かんたんスマホ 705KC

- ※ iPhone、iOSは、米国および他の国々で登録されたApple Inc. の商標です。
- ※ AQUOSは、シャープ株式会社の商標または登録商標です。
- ※ arrowsは、富士通株式会社の登録商標です。
- ※ Galaxyは、Samsung Electronics Co.,Ltd.の商標または登録 商標です。
- ※ Xperiaは、ソニーモバイルコミュニケーションズ株式会社の 商標または登録商標です。
- ※ Android、Nexusは、Googleの商標です。
- ※らくらくスマートフォンは、富士通コネクテッドテクノロジー ズの登録商標です。
- ※記載の端末以外はサポート対象外です。(2024年12月現在)

# ダウンロード

まずはアプリのダウンロードから開始します。iPhoneの場合はこのページから、 Androidの場合は次ページを ご確認ください。

✓ アプリをダウンロードしよう

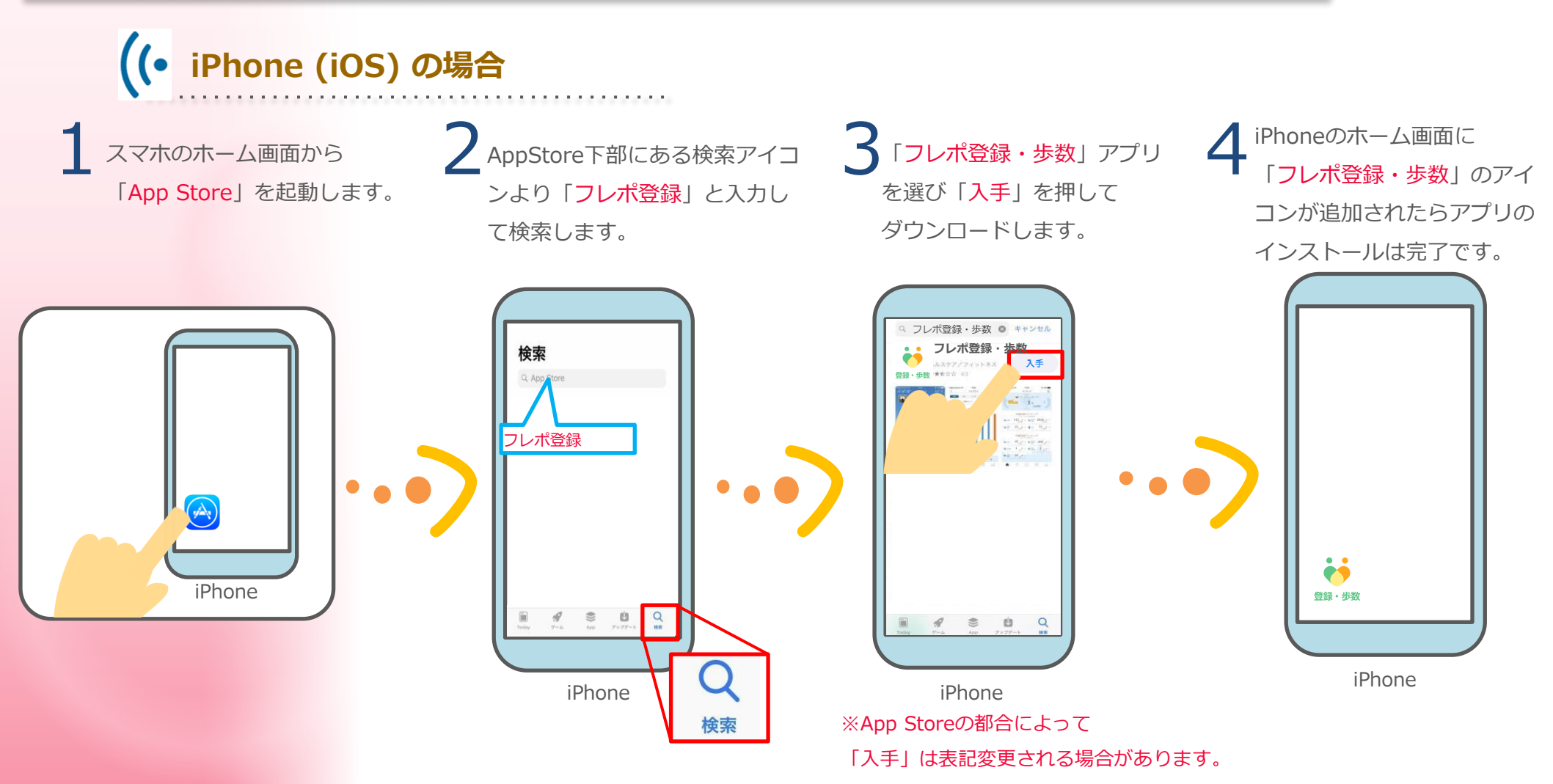

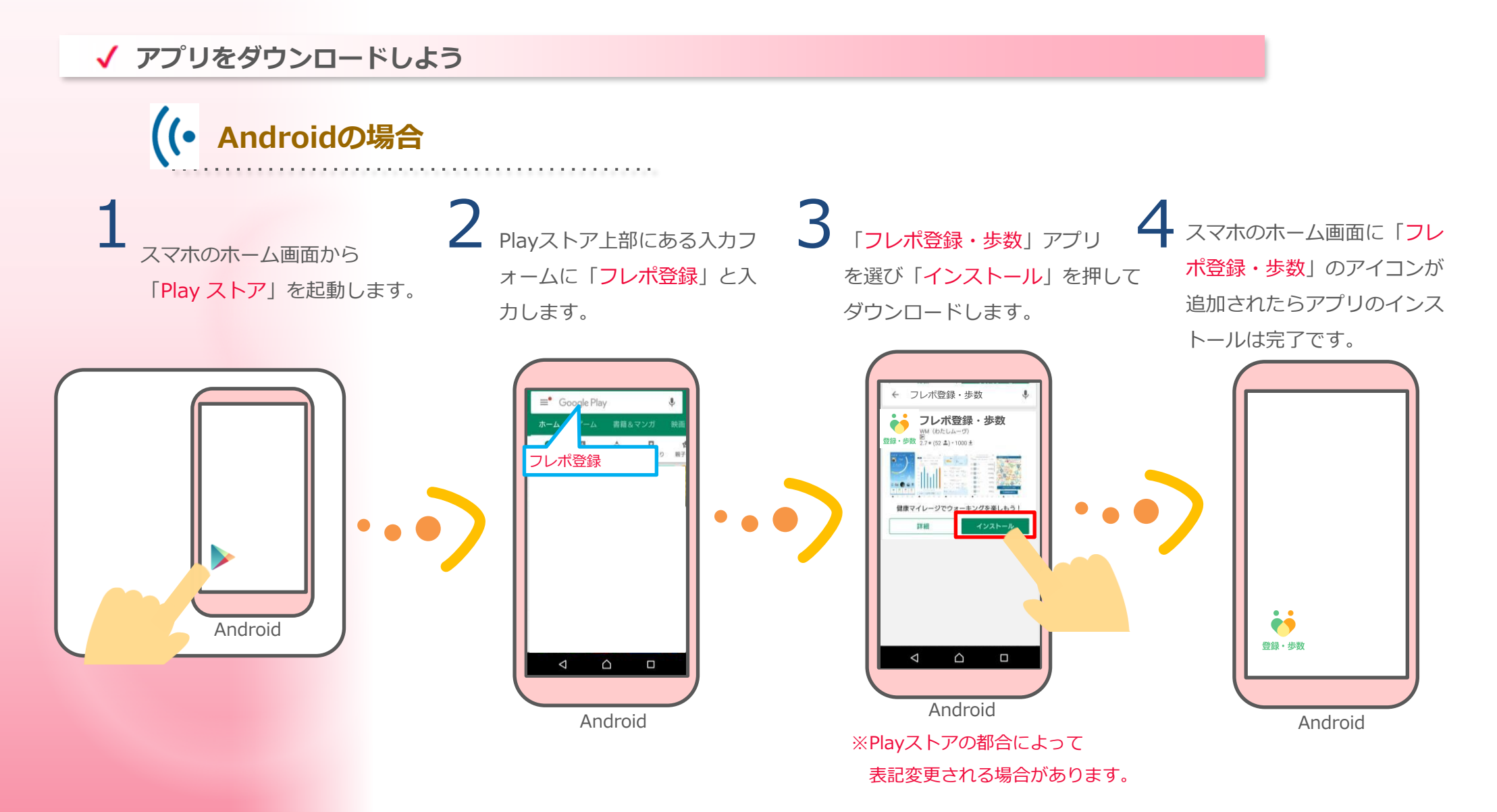

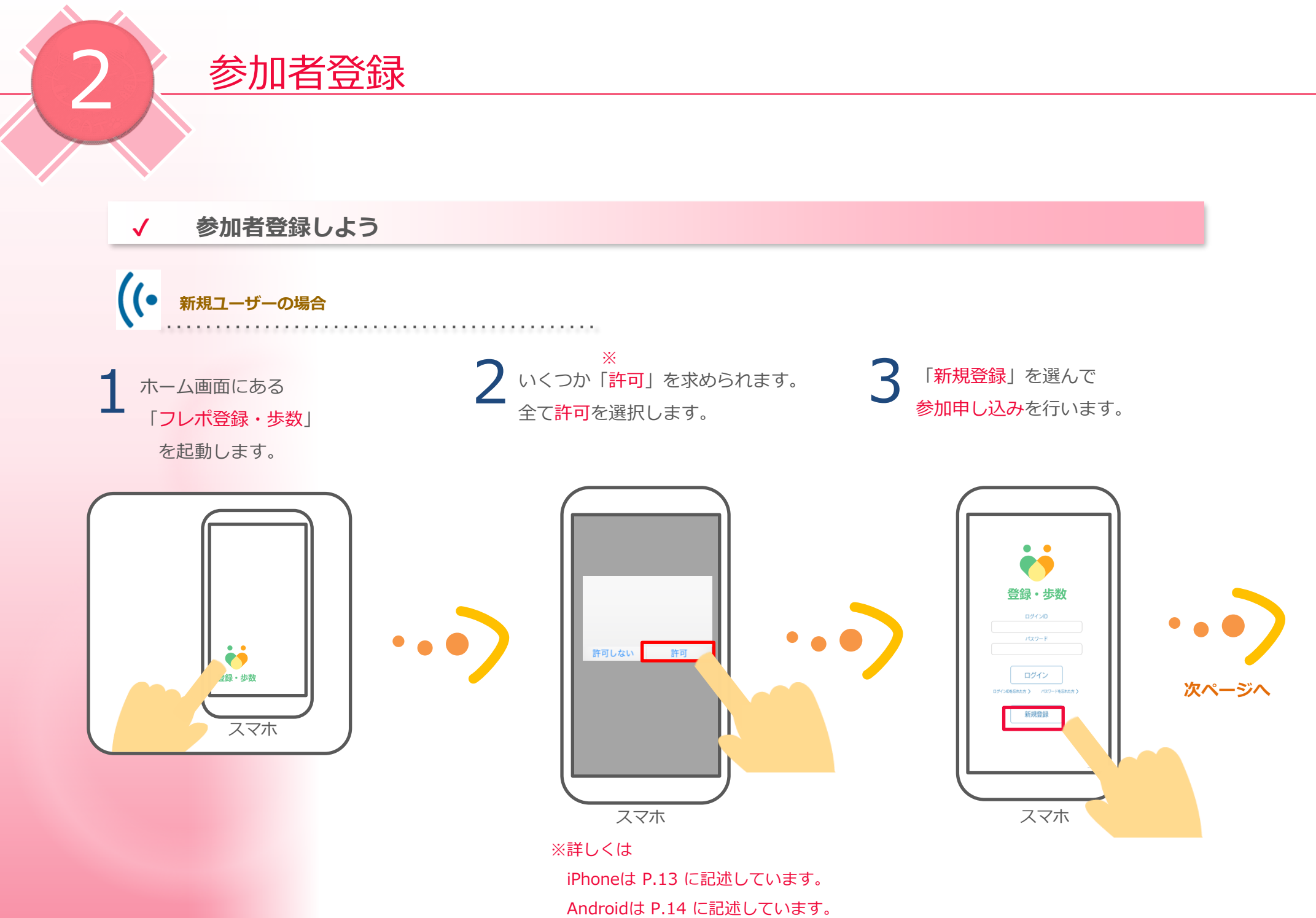

#### ✓ 参加者登録しよう

「お住まいの区」を選択して 「次に進む」を押します。 ※みまもり機能の支援者の方で名古 屋市外にお住まいの方は、「名古屋 市外」を選択してください。

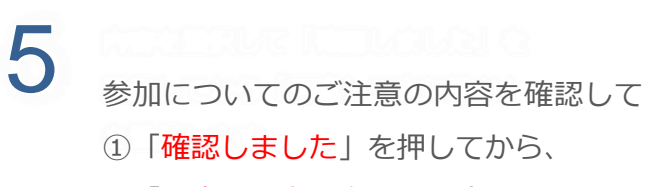

②「同意して次に進む」を押します。

利用規約を下までスクロール
 して最後まで確認し「同意し
 て進む」を押します。

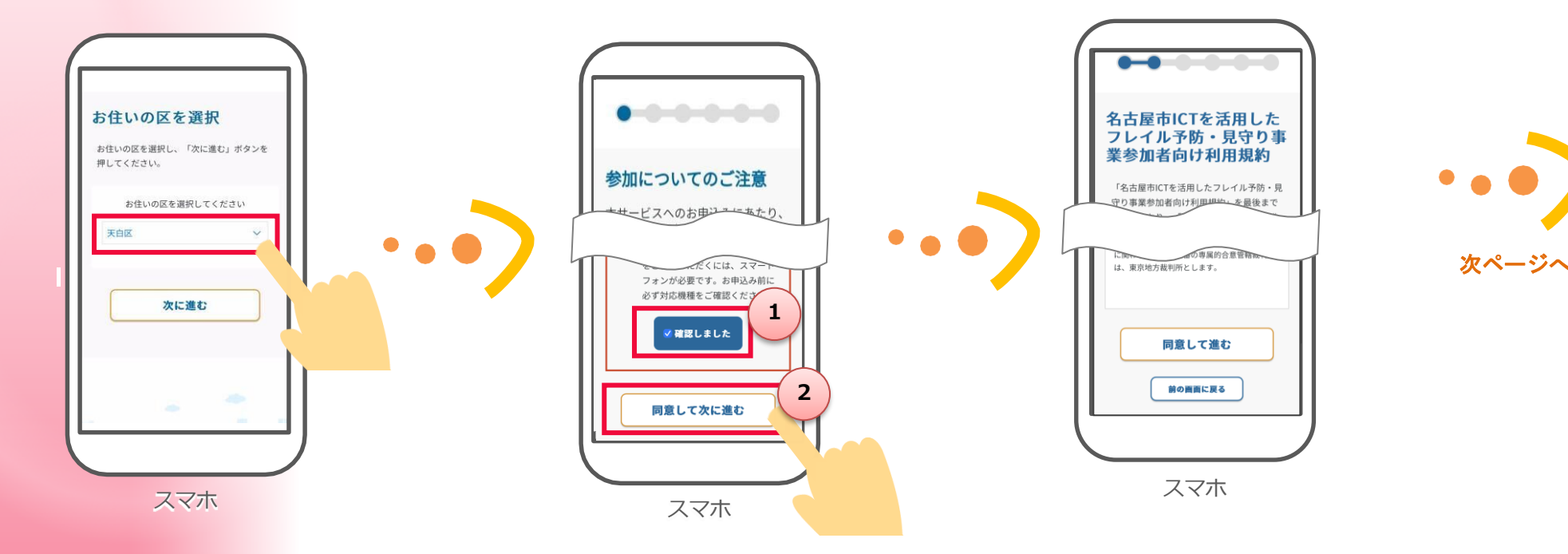

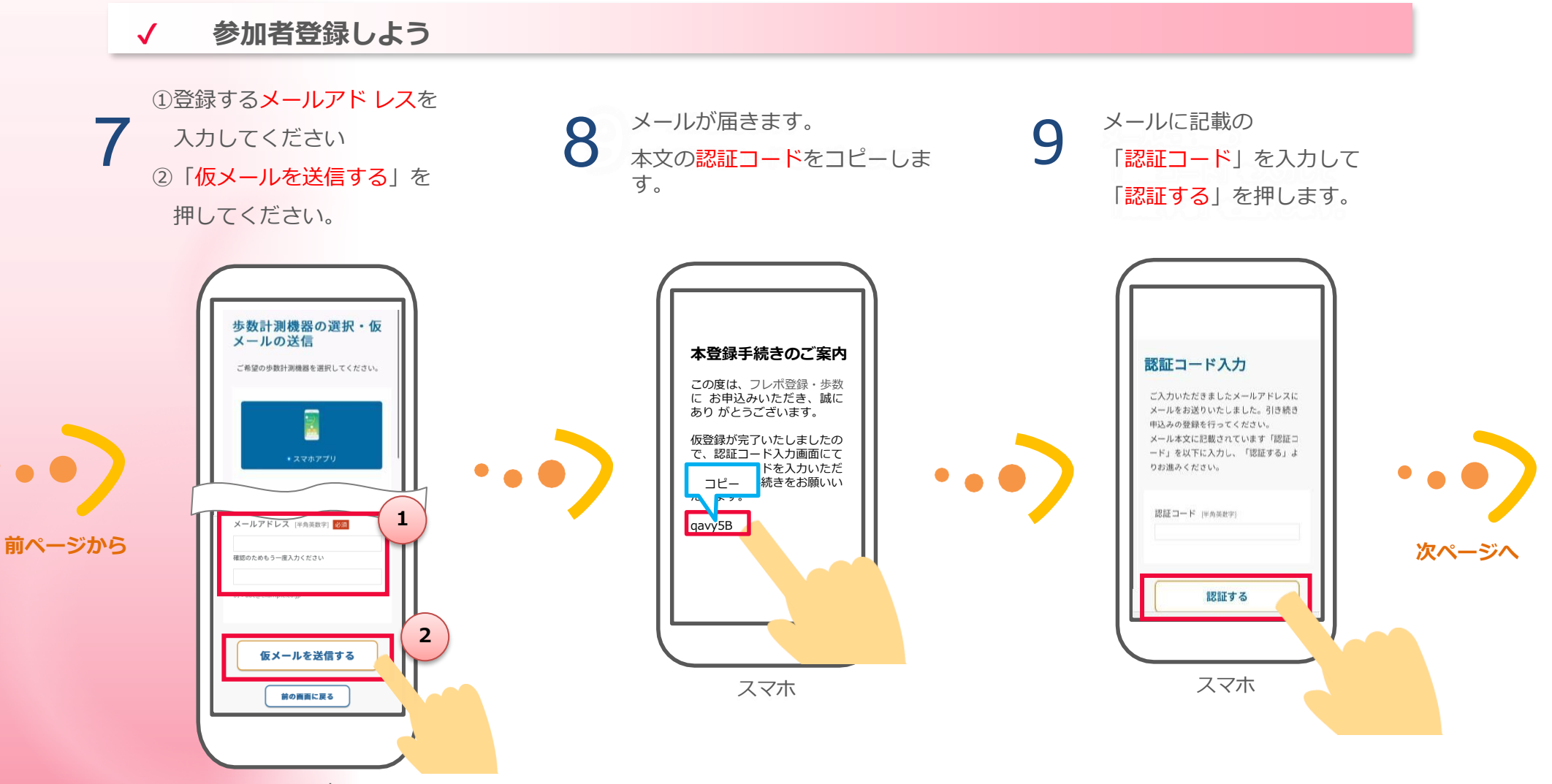

スマホ

#### ✓ 参加者登録しよう

# 10

ログインIDや氏名、住所等のユーザーの情報を 入力して「次に進む」を押します。 【電話番号】には**必ず携帯電話番号**を登録して ください。dポイント連携の際、本人確認を行う ために必要です。

# 11

内容を確認して問題なければ 「上記に同意してこの内容で 送信する」を押します。

### **12** 完了画面が表示されたら、 参加者登録完了です。

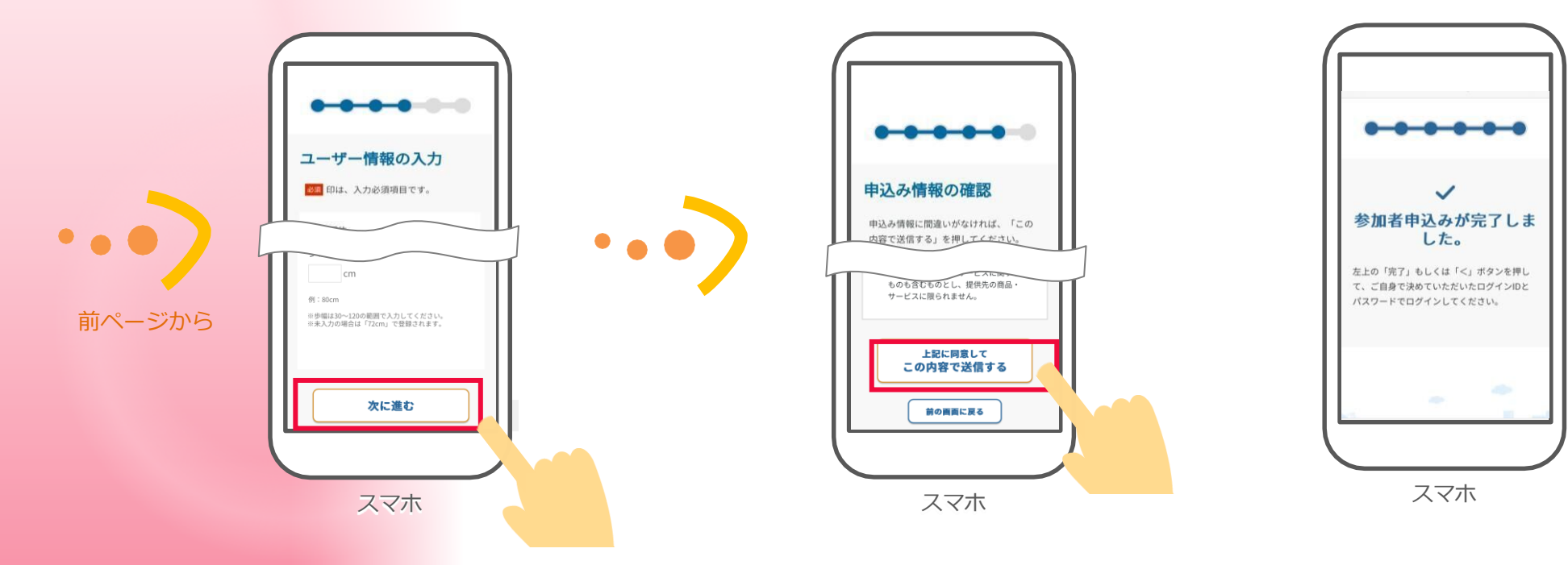

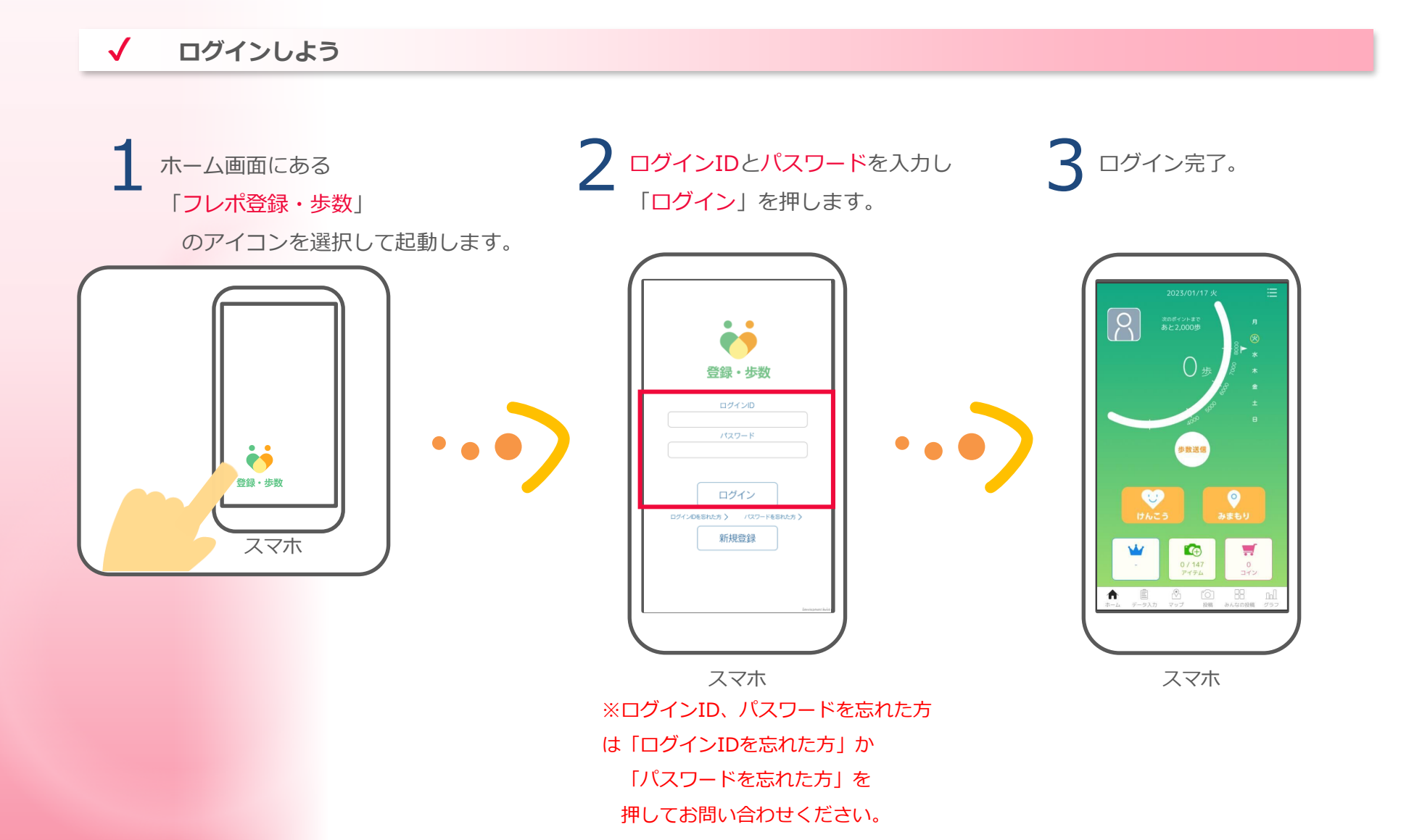

#### アプリの許可と設定

# ((・ iPhone (iOS) の場合

初回起動時や権限が必要な場合に、「通知の許可」「位置情報の利用の許可」と「"フレポ登録・歩数"にデータの読み出しの許可」を求めるメッセージが表示されますので、「許可」を選んで下さい。

. . . . . . . . . . . . . . .

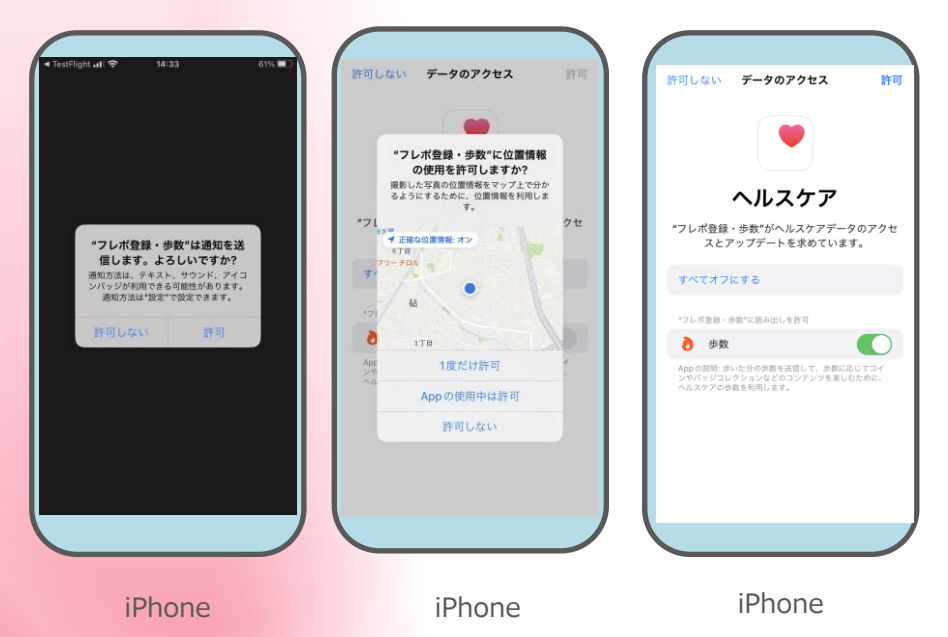

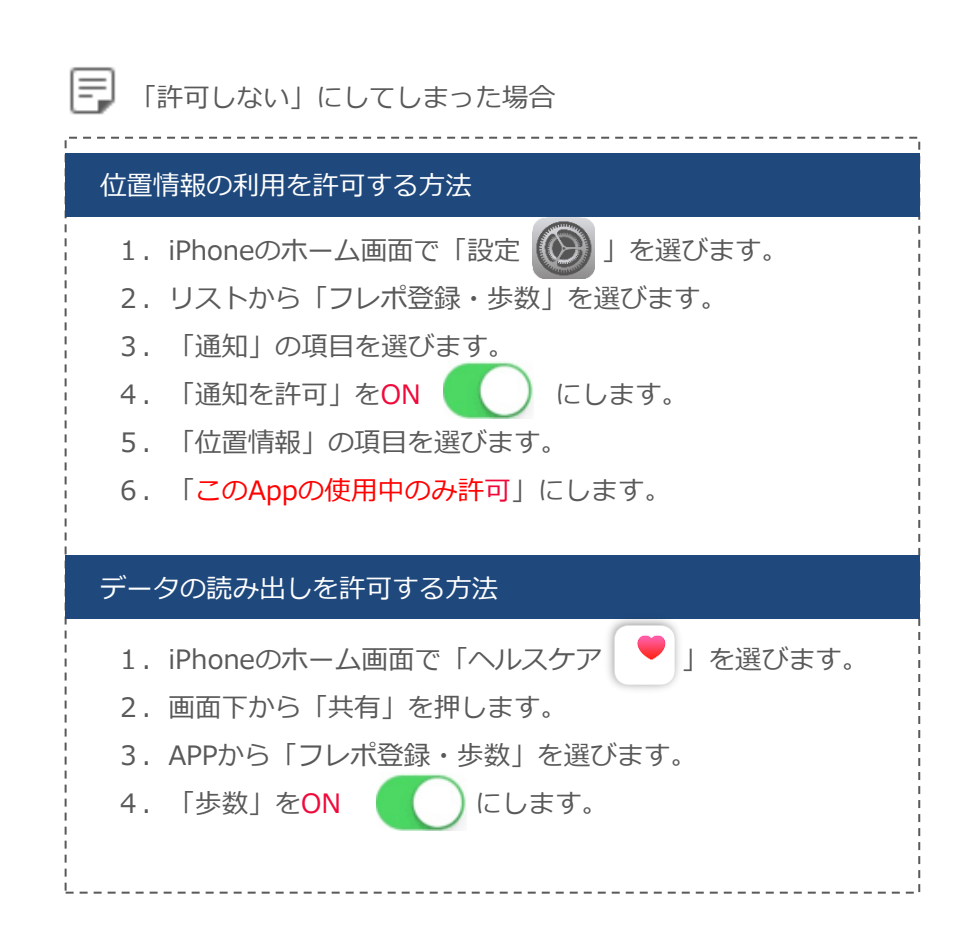

#### アプリの許可と設定

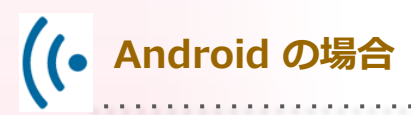

権限が必要な場合に「ファイルへのアクセスの許可」や 「位置情報へのアクセスの許可」、「写真や動画の撮影の許可」を 求めるメッセージが表示されますので「許可」を選んで下さい。

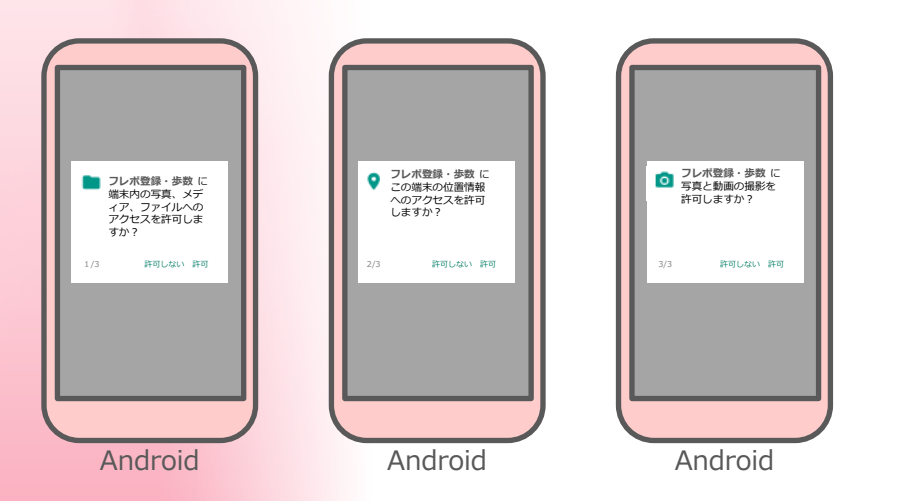

※ Google Fitと連携させた場合は文面などが異なることがあります。

#### 📑 「許可しない」にしてしまった場合

#### 位置情報・ストレージの許可(Google Fitと連携していない)

- 1. Androidの「設定」を選びます。
- 2. 「アプリ」または「アプリケーションを管理」を選びます。
- 3. リストから「フレポ登録・歩数」を選びます。
- 4. 「権限」または「許可」を選びます。
- 「ストレージ」をONにします。
   「位置情報」をONにします。

#### 位置情報・ストレージの許可(Google Fitと連携している)

- 1. Androidのホーム画面で「Fit」を選びます。
- 2. 右下の「プロフィール」を押して、右上の歯車マークを押し ます。
- 「アクティビティの記録」をONにします。
   「位置情報の使用」をONにします。

#### カメラの許可

- 1. Androidの「設定」を選びます。
- 2. 「アプリ」または「アプリケーションを管理」を選びます。
- 3. リストから「フレポ登録・歩数」を選びます。
- 4. 「権限」または「許可」を選びます。
- 5.「カメラ」を<mark>ON</mark>にします。

# 3 主な画面の機能 3-1 ホーム画面とマイページ画面 ホーム画面に表示されてる情報やボタンについてご案内します。

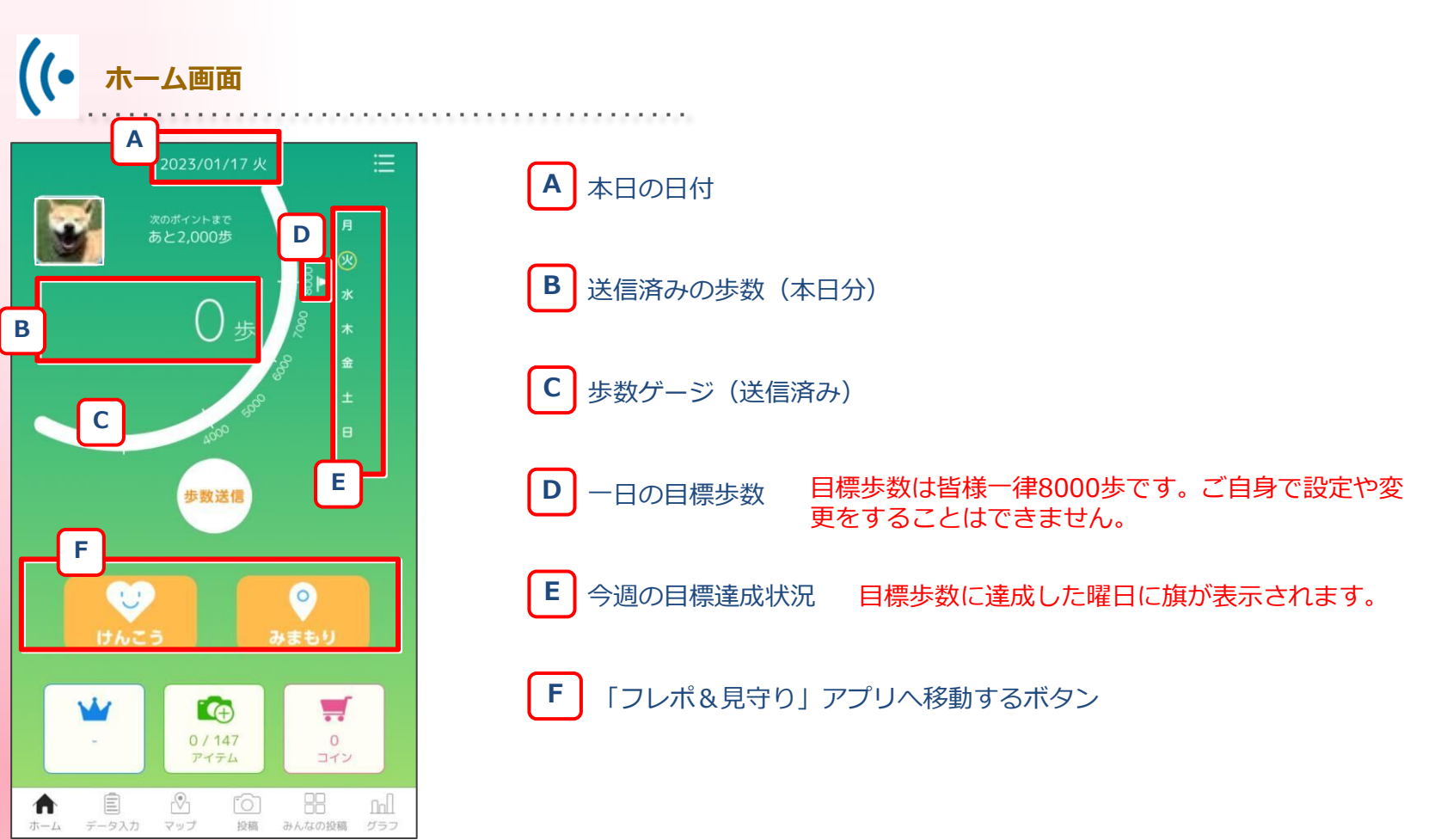

#### 3-1 ホーム画面とマイページ画面

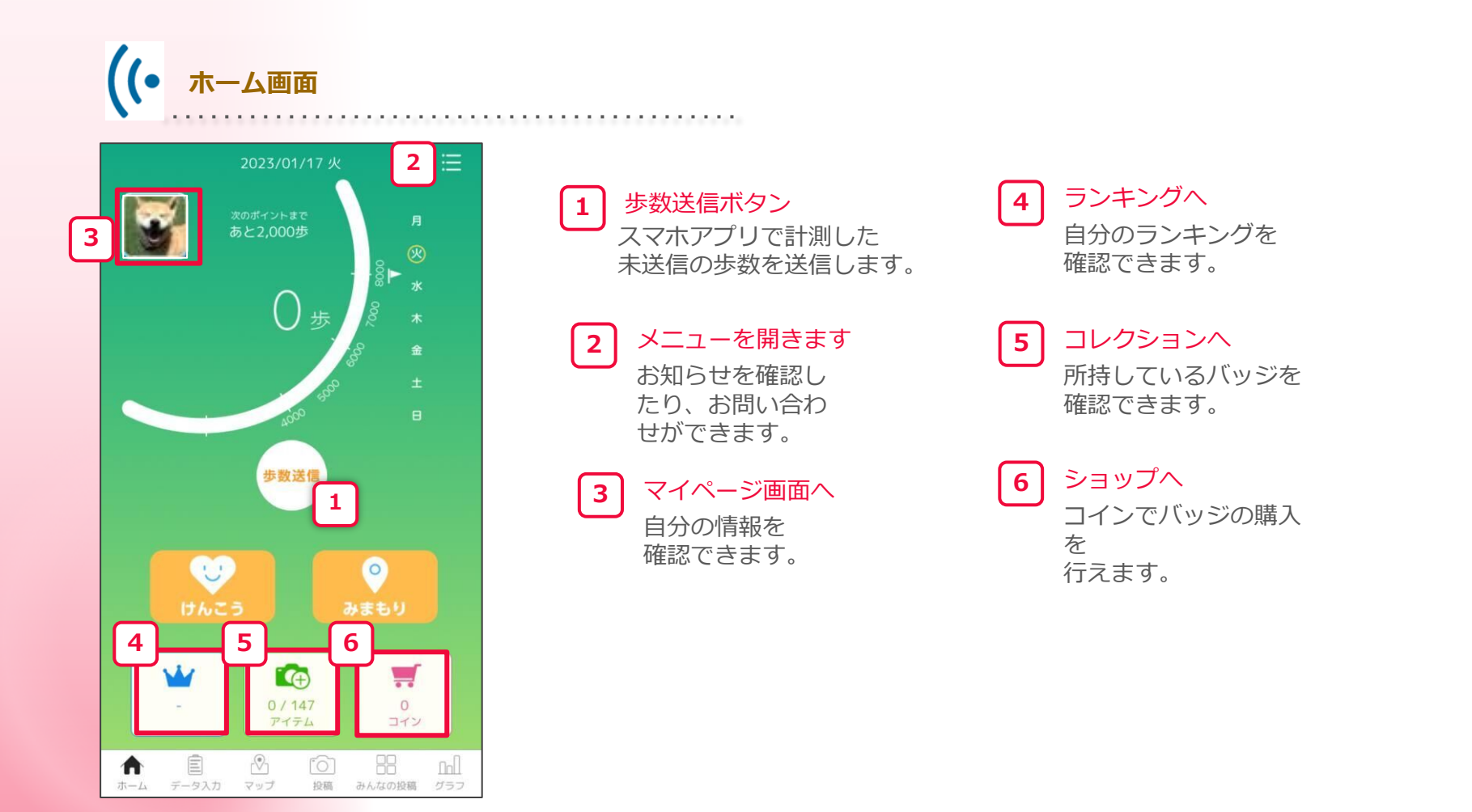

#### 3-1 ホーム画面とマイページ画面

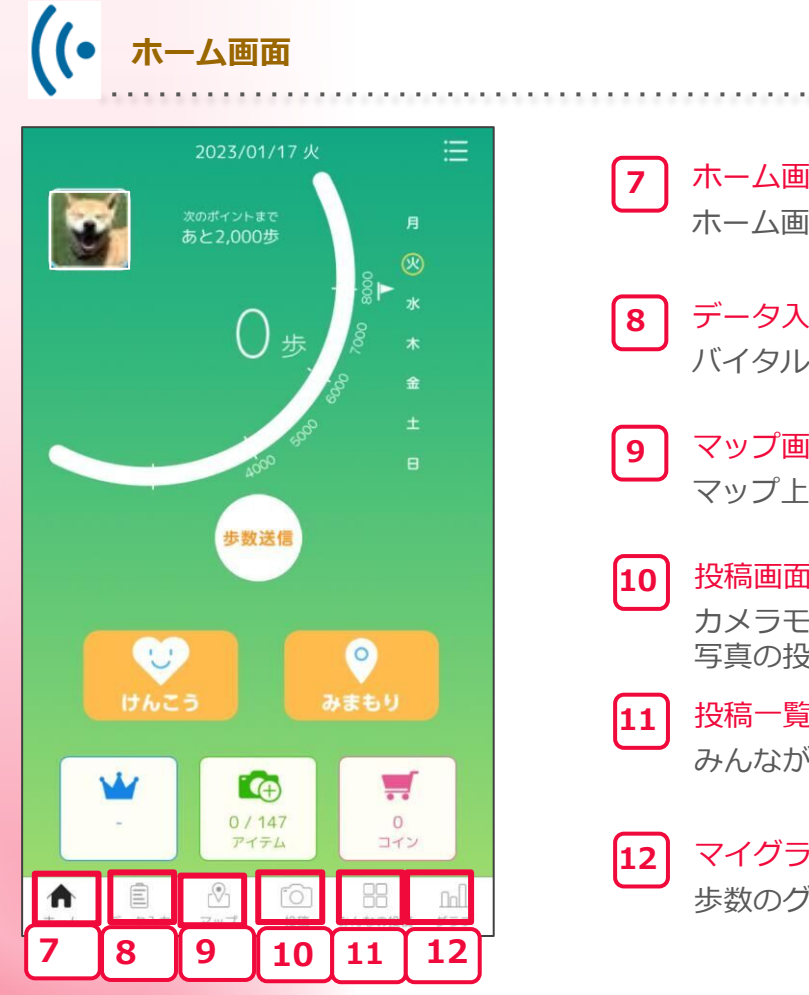

#### ホーム画面へ 7 ホーム画面へ戻ります。

データ入力画面へ バイタル情報を記録することができます。

#### マップ画面へ

マップ上でみんなの投稿を確認できます。

#### 投稿画面へ 10

カメラモードを起動します。 写真の投稿ができます。

投稿一覧へ 11

みんなが投稿した写真を見ることができます。

#### マイグラフへ 12

歩数のグラフを確認できます。

#### 3-1 ホーム画面とマイページ画面

マイページについてご案内します。

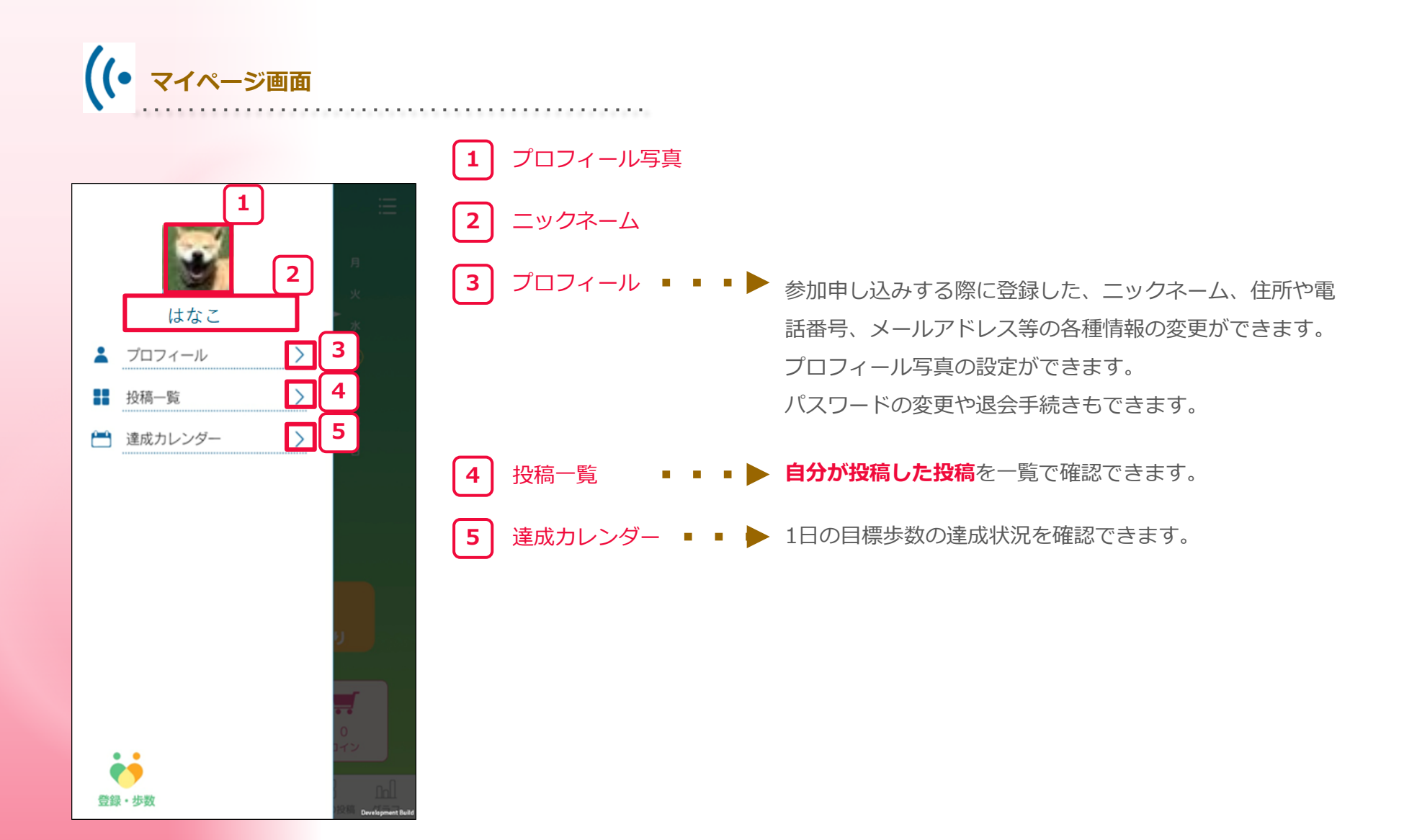

# 3 <br/> 2 <br/> 3-2 歩数送信すると、1日の歩数に応じたポイントやコインを獲得できます。<br/> 歩数は「歩数送信」ボタンを押さないと送信されませんので、ご注意ください。(コインの詳細は25ページを参照)

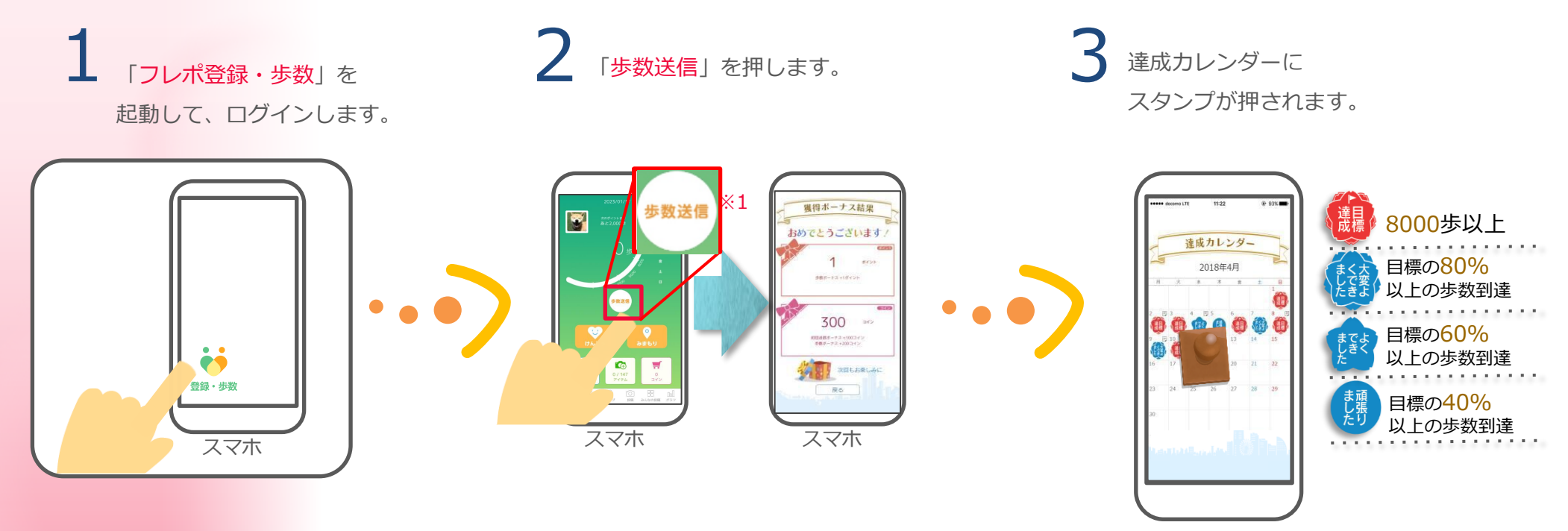

スマホ

#### 3-2 步数送信

歩数送信を行うと、1日の歩数に応じたポイントがもらえます。

#### ■歩数ボーナス(1日1回獲得)

| 1日の歩数    | 獲得ボーナス |
|----------|--------|
| 10,000歩~ | 5ポイント  |
| 8,000歩~  | 4ポイント  |
| 6,000歩~  | 3ポイント  |
| 4,000歩~  | 2ポイント  |
| 2,000歩~  | 1ポイント  |

#### 3-2 歩数送信

達成カレンダーは以下の操作でも確認できます。

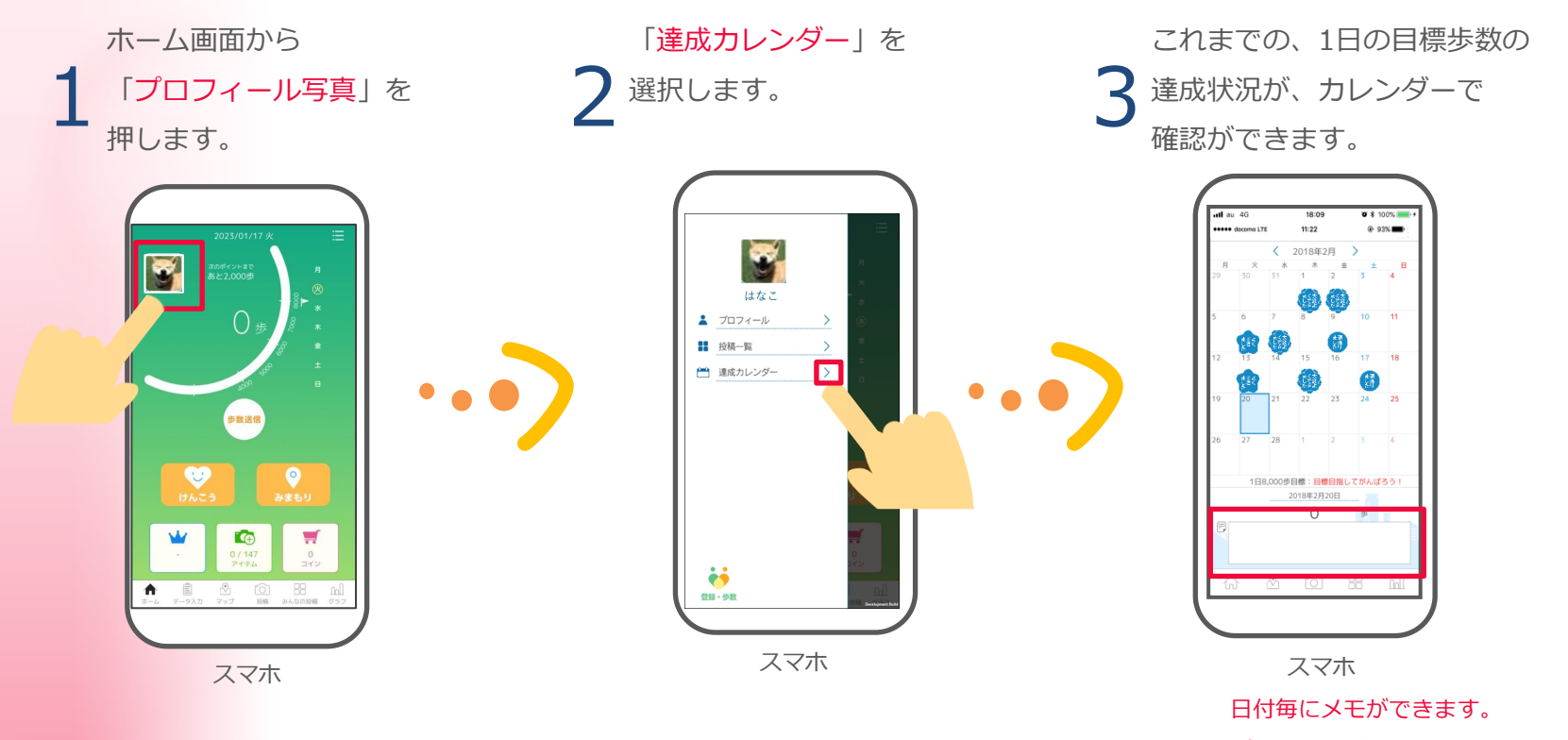

(140字まで)

#### 3-2 歩数送信

歩数はグラフで確認できます。

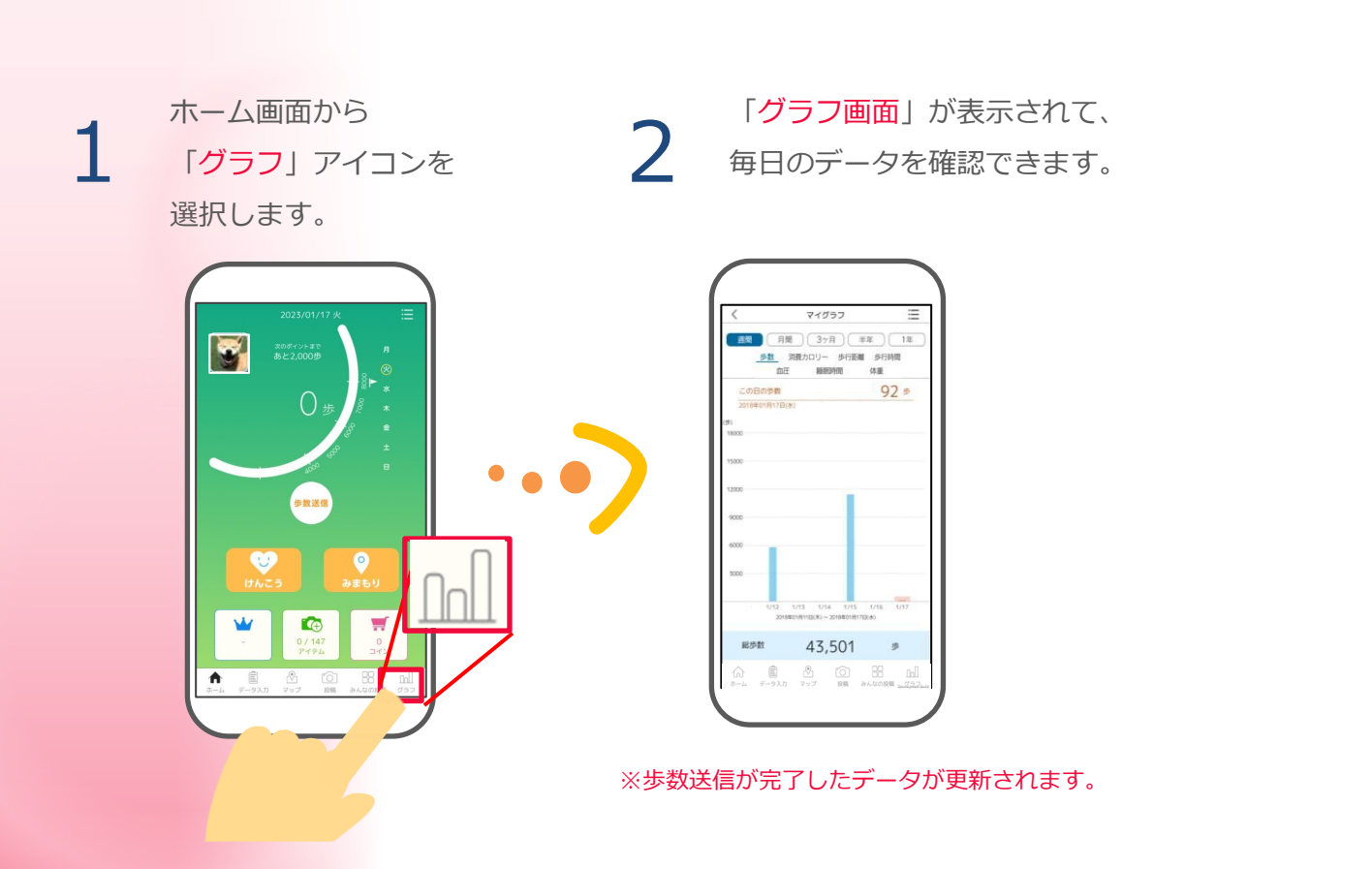

ランキング

3-3

主な画面の機能

歩数に関する各種ランキングを見ることができます。

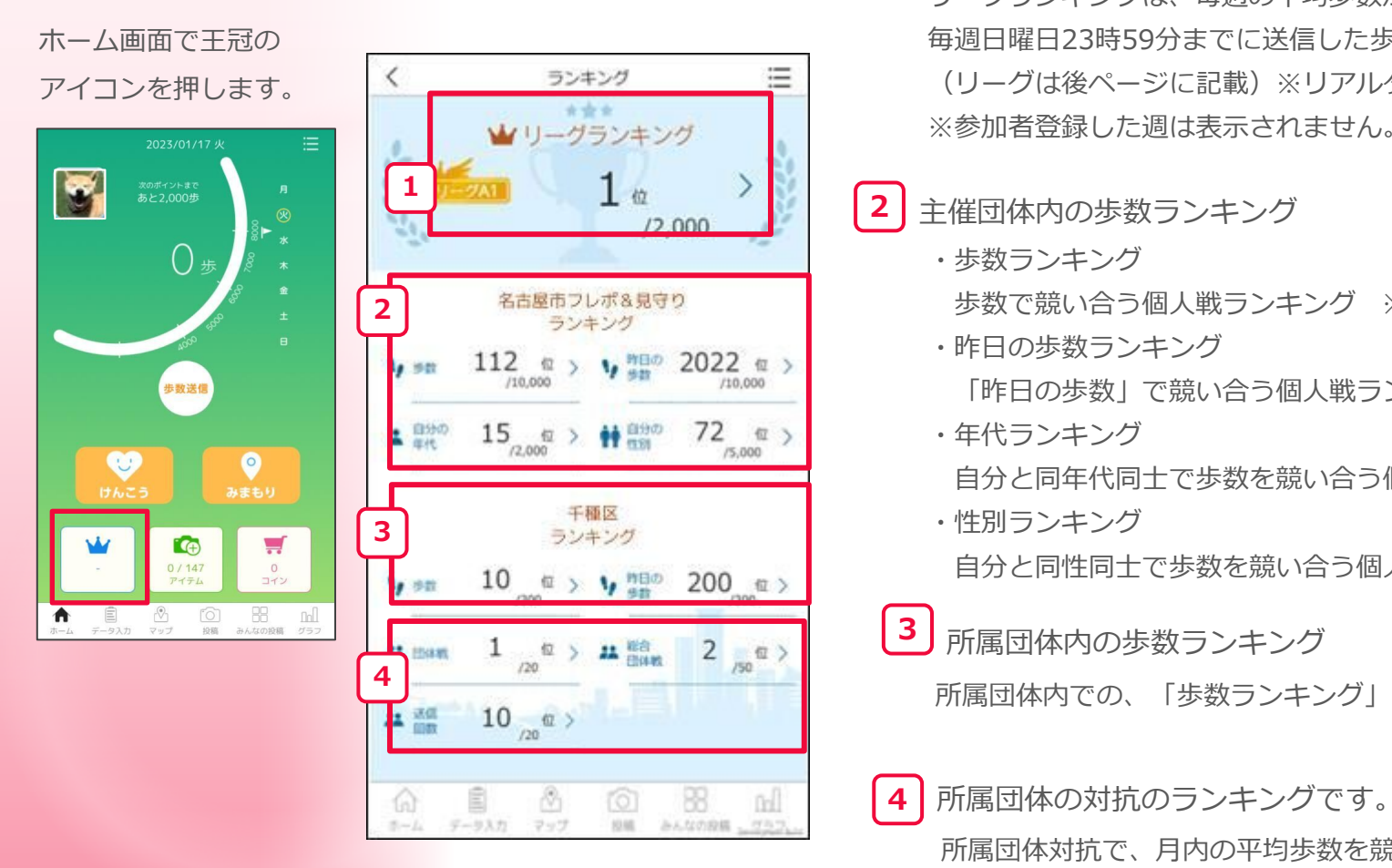

1 現在の参加リーグ

> リーグランキングは、毎週の平均歩数が近い人と競い合うランキングです。 毎週日曜日23時59分までに送信した歩数で、翌週のリーグが決まります。 (リーグは後ページに記載)※リアルタイム更新 ※参加者登録した週は表示されません。

歩数で競い合う個人戦ランキング ※リアルタイム更新

「昨日の歩数」で競い合う個人戦ランキング ※前日の結果を表示

自分と同年代同十で歩数を競い合う個人戦ランキング※リアルタイム更新

自分と同性同十で歩数を競い合う個人戦ランキング ※リアルタイム更新

所属団体内での、「歩数ランキング」と「昨日の歩数ランキング」です。

所属団体対抗で、月内の平均歩数を競い合う団体ランキングです。

#### ランキング 3-3

矢印を押すと、各種のランキング を確認できます。

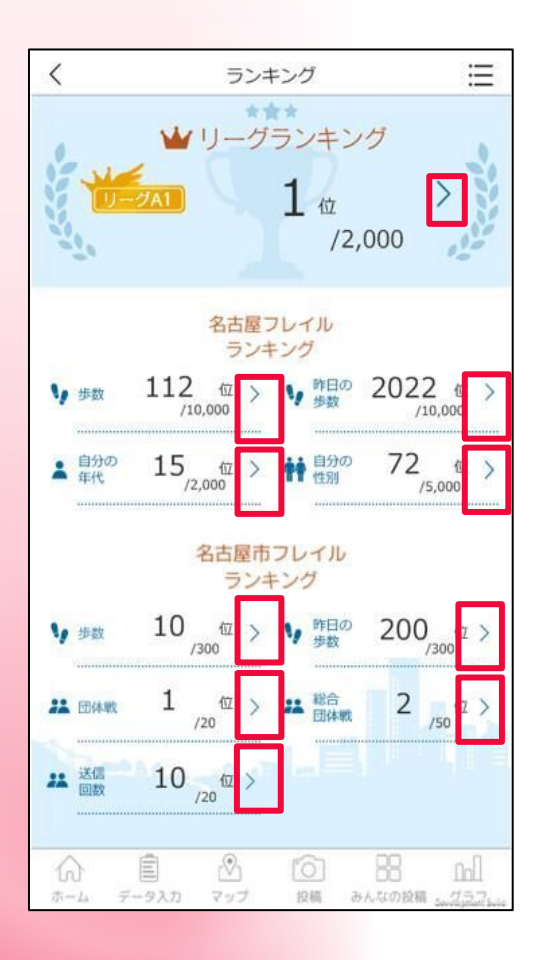

【例】リーグランキング 「リーグ履歴」を押すと、さらに過去のリーグラ ンキングも確認できます。

【 過去のリーグ結果 】

≣

93% eeee docomo LTE 11:22 @ 93% 🔳 eeeee docomo LTE 11:22 < 過去のリーグランキング  $\equiv$ リーグランキング/リーグA1 レジェンド ★ (Ĭ) @ 2017/12/17~2017/12/23 2017年11月27日~2017年11月28日 10883 1,256 C更新 1900期位表表示 240,785步 リーグ履歴 参加総数:10,000人 · ランキングを更新時に表示が重視してしまう可 2017/12/10~2017/12/16 ビジェンド 10,000人 (1) 🌆 ウォーキングさん 213,784歩 10,021 2017/12/3~2017/12/9 10 to (ž) (v) ケンコウウーマン 10,010 212,695歩 参加総数:10,000人 2017/11/26~2017/12/2 (3) 🛐 健康くん 10,002 **835** 🖞 146,782步 参加総数:10,000人 4 ケンコウ歩行マン 9,998 2017/11/19~2017/11/25 **1 830** 🗠 142,710步 参加総数:10,000人 5 健康歩行マシーン 9,975 2017/11/12~2017/11/18 リーグE1 ● 9523 位 参加総数:10,000人 40,658歩 6 22 健康ウォーキングマン 9,952 2017/11/5~2017/11/11 💴–७ँँदा 🛉 9021 🖄 41,889歩 7 🛛 はまっち 9,913 参加総数:10,000人 ☆ Ê ② ◎ BB hl ホーム データ入力 マップ 投稿 みんなの投稿 パラスス

【 リーグランキング 】

#### 3-3 ランキング

リーグの分け方

| リーグ            | 1週間の平均歩数       |
|----------------|----------------|
| レジェンド          | 30,000歩以上      |
| <u>リーグ S</u>   | 28,000~29,999歩 |
| リーグ A1         | 26,000~27,999歩 |
| リーグ A2         | 24,000~25,999歩 |
| <b>リー</b> グ A3 | 22,000~23,999歩 |
| リーグ B1         | 20,000~21,999歩 |
| リーグ B2         | 18,000~19,999歩 |
| リーグ B3         | 16,000~17,999歩 |
| <u>リーグ C1</u>  | 14,000~15,999歩 |
| <u>リーグ C2</u>  | 12,000~13,999歩 |
| リーグ C3         | 10,000~11,999歩 |

|          | 9 000~9 999歩          |
|----------|-----------------------|
| <u> </u> | 0,000 - 0,000 - 2,000 |
| リーグ D2   | 8,000~8,999歩          |
| リーグ D3   | 7,000~7,999歩          |
| リーグ E1   | 6,000~6,999歩          |
| リーグ E2   | 5,000~5,999歩          |
| リーグ E3   | 4,000~4,999歩          |
| リーグ F1   | 3,000~3,999歩          |
| リーグ F2   | 2,000~2,999歩          |
| リーグ F3   | 0~1,999歩              |

# 主な画面の機能

3-4 コイン

歩数送信を行うと、送信した歩数などに応じたコインがもらえます。 **!!注意!! コインとポイントは別のものです。コインはdポイントへ交換できません。** 

#### ■歩数ボーナス(1日1回獲得)

1日の歩数により以下のコインが獲得できます。

| 1日の歩数    | 獲得ボーナス   |
|----------|----------|
| 10,000歩~ | 1,000コイン |
| 8,000歩~  | 800コイン   |
| 6,000歩~  | 600コイン   |
| 4,000歩~  | 400コイン   |
| 2,000歩~  | 200コイン   |

■初回送信ボーナス(1日1回獲得)

その日はじめて歩数送信をした際に獲得できるボーナスです。 もらえるコインは一律100コインとなります。

#### 3-4 コイン

たまったコインでバッジを購入できます。 バッジは、写真投稿する際の、カメラ撮影時やライブラリの写真にデコレーションとして利用できます。

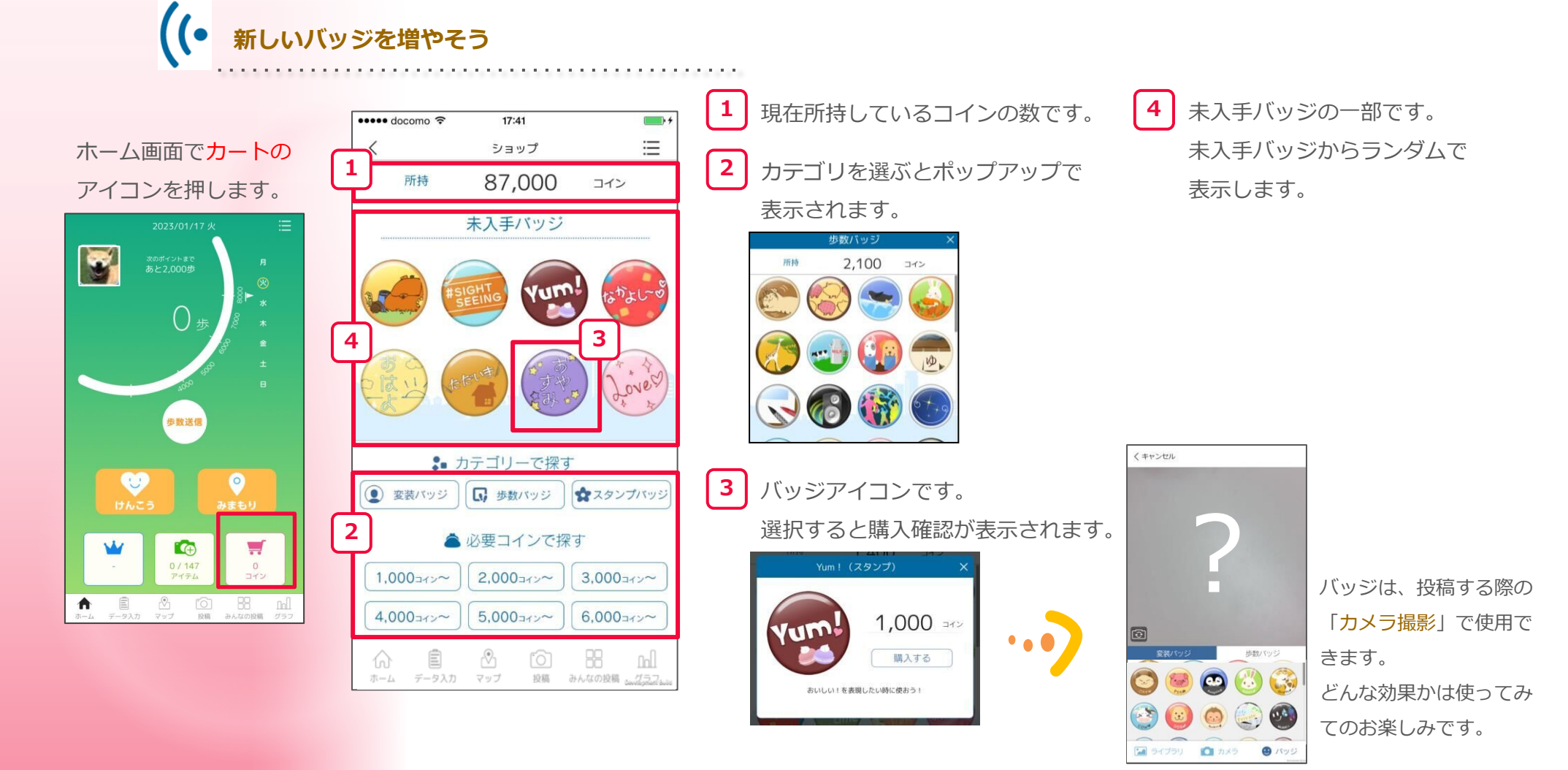

# 主な画面の機能

3-5 コレクション

コインで購入したバッジの一覧画面です。

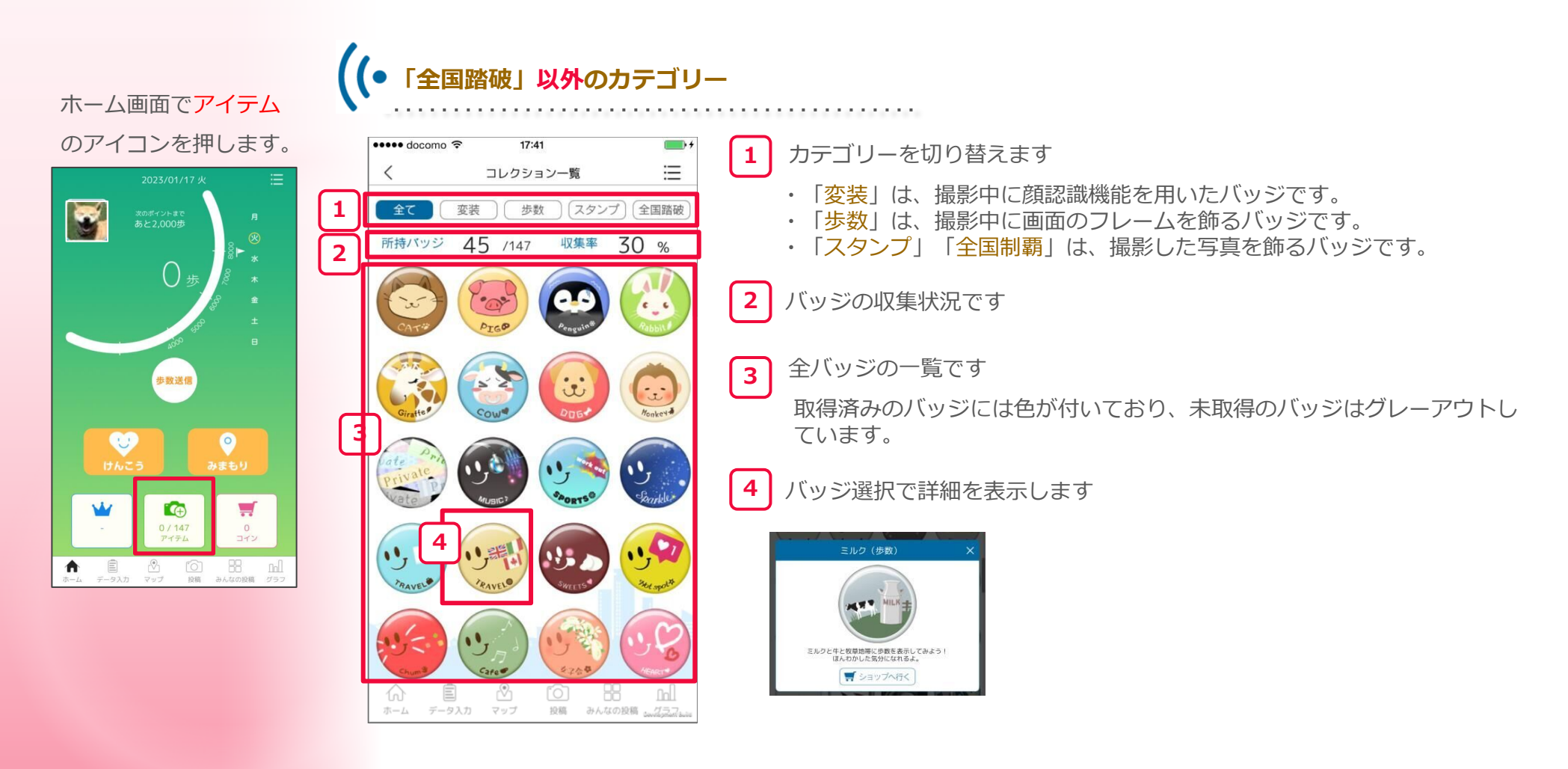

#### 3-5 コレクション

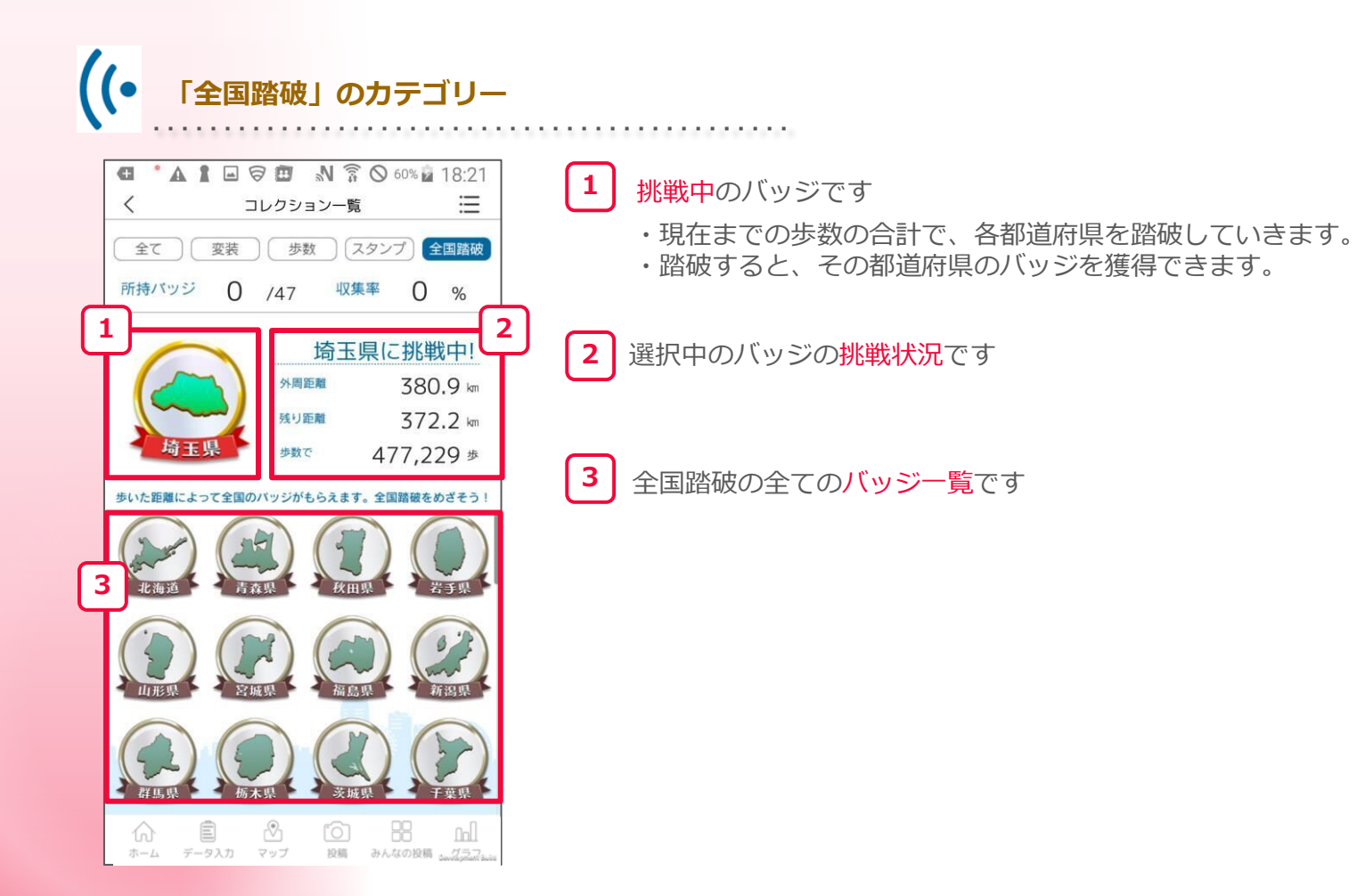

#### 主な画面の機能 3-6 カメラ・投稿 お散歩の途中などで、良い景色を撮影し投稿して、素敵な写真を共有しましょう。 ((• 撮影・投稿してみよう ..... **2** 「)」を押すと **3** 「 」を押すと 「投稿」を押します。 撮影できます。 投稿内容の記入画面へ。 前前除 Aa テキスト ↓ 保存 キャンセル $\left( \right)$ 次ページへ **A** ☑ 投稿 🖸 カメラ 🛛 🙂 バッミ 🛖 共有 スマホ スマホ スマホ

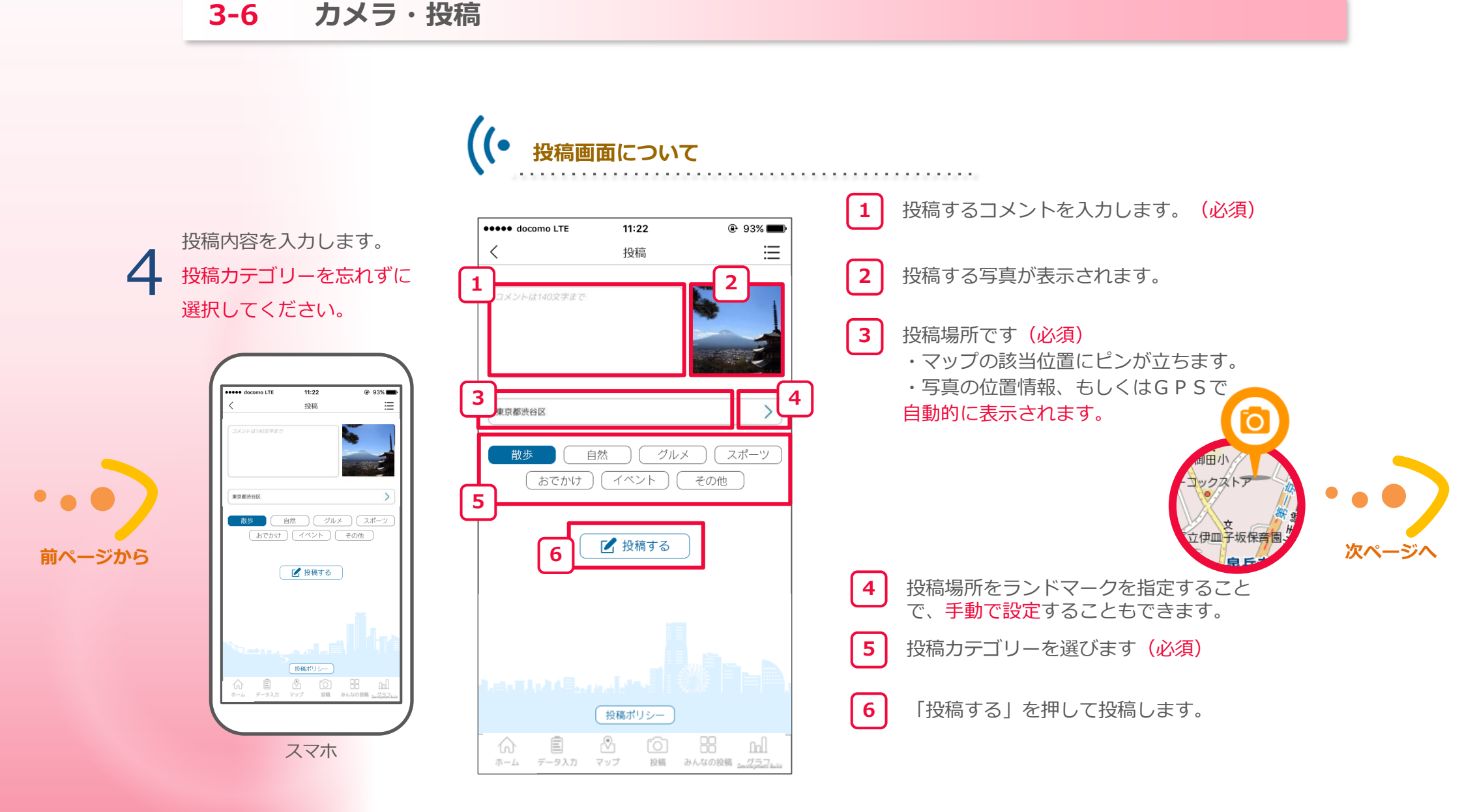

#### 

#### 3-6 カメラ・投稿

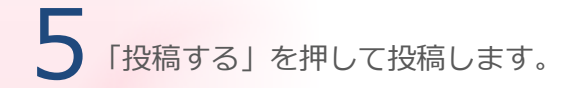

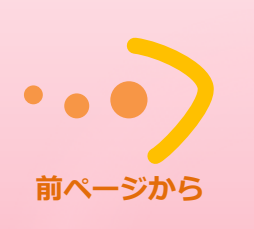

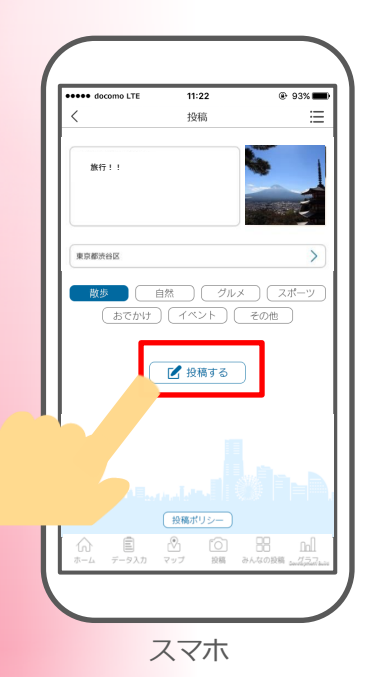

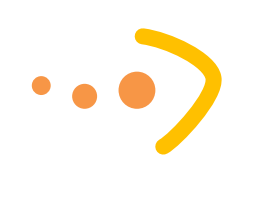

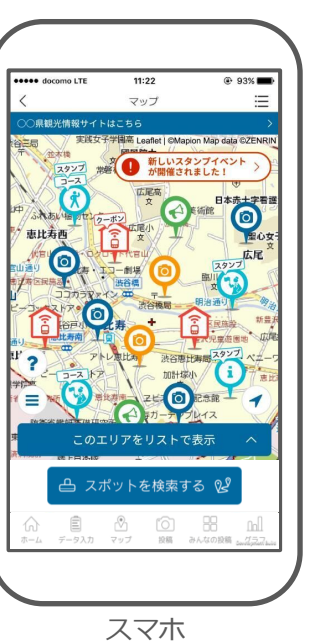

投稿された写真は掲載可否の審査を行ってから、 マップや「みんなの投稿」等に反映されます。 ※掲載までに時間がかかる場合がございます。ご了解ください。

投稿写真

● 他の人の反応
 自分の投稿に「♡行きたい」を押してもらえることがあります。
 他の人の投稿で、良い景色などあれば、「行きたい」を押しましょう。

#### 3-6 カメラ・投稿

撮影した写真にデコレージョンして投稿してみましょう。

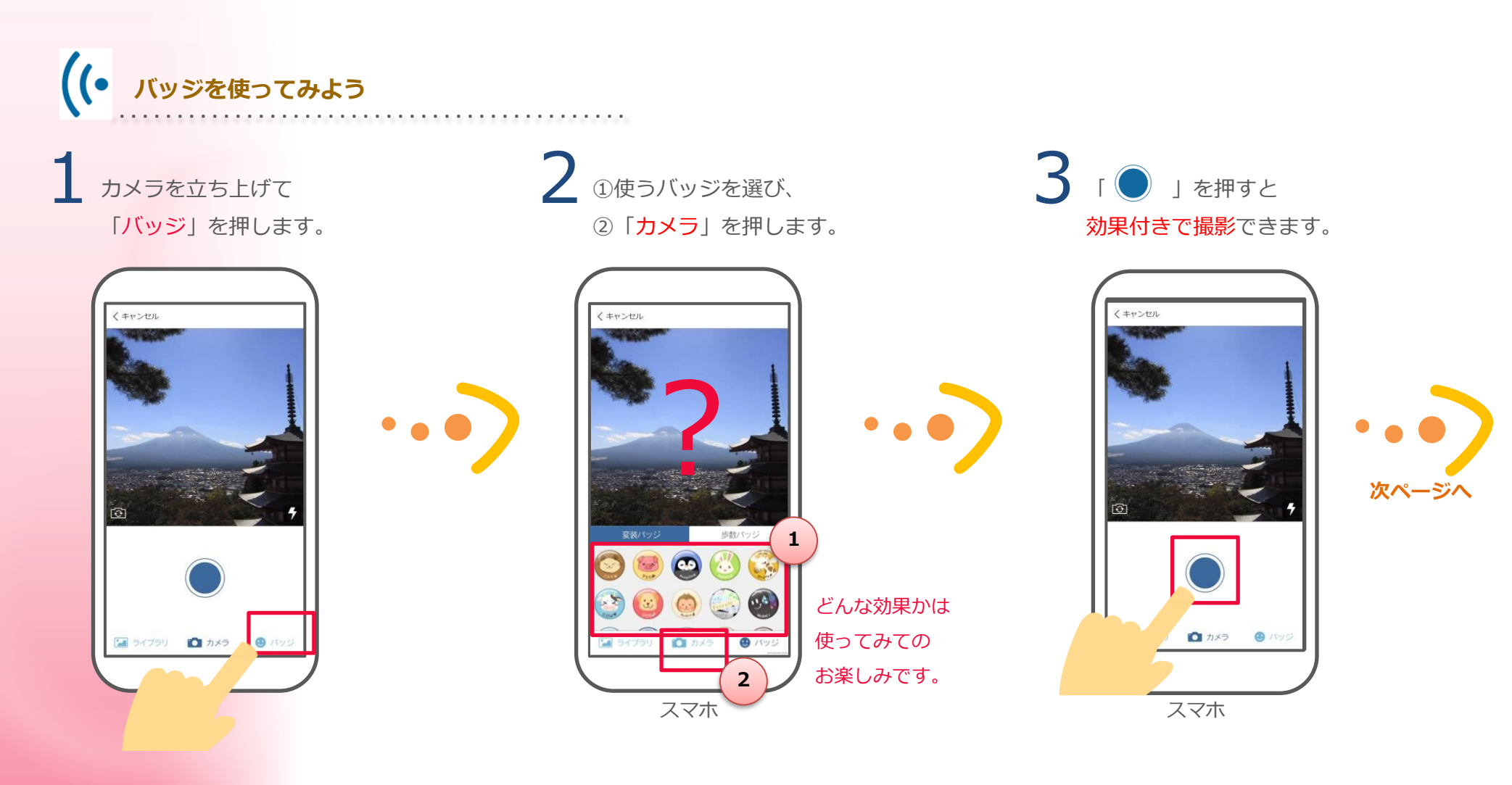

#### **3-6** カメラ・投稿

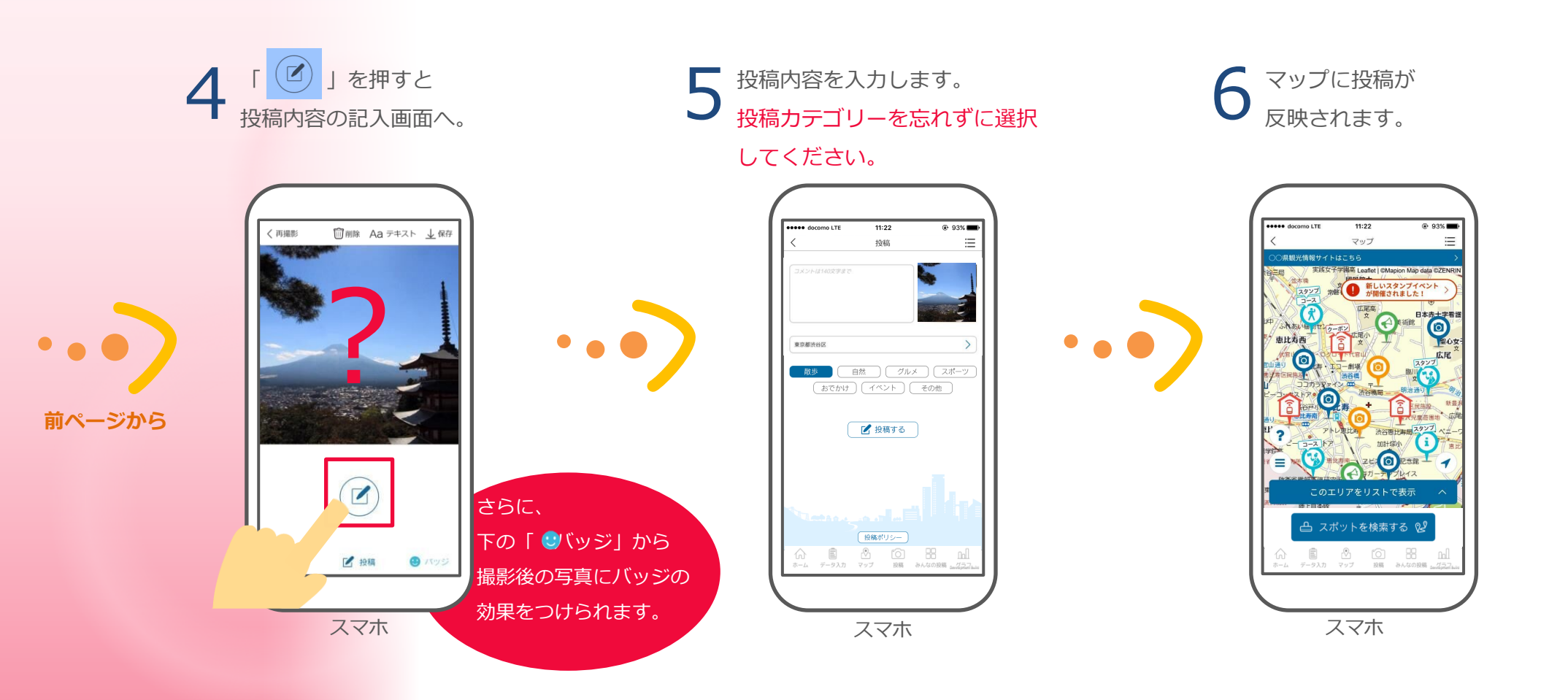

#### カメラ・投稿 3-6 マップ画面からも投稿写真を確認できます。 11:22 93% ••••• docomo LTE $\equiv$ < マップ 県観光情報サイトはこちら 実践女子学園高 Leaflet | ©Mapion Map data ©ZENRIN 江市 並本橋 ホーム画面でマップの スタンプ 常磐木

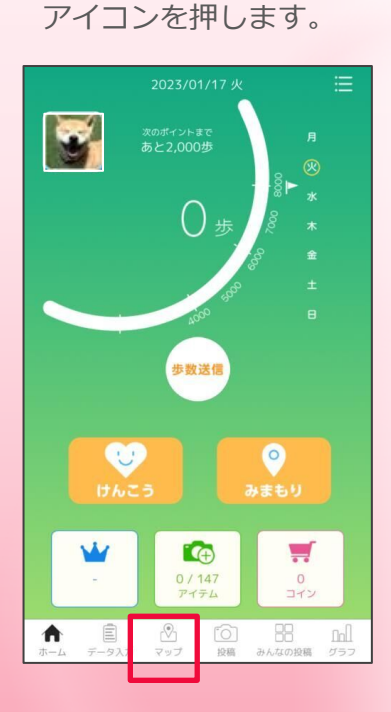

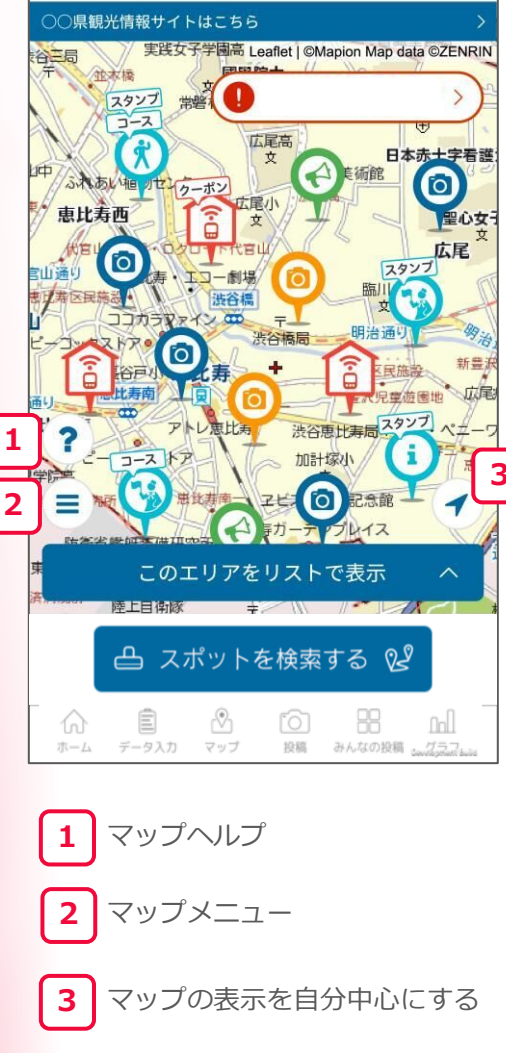

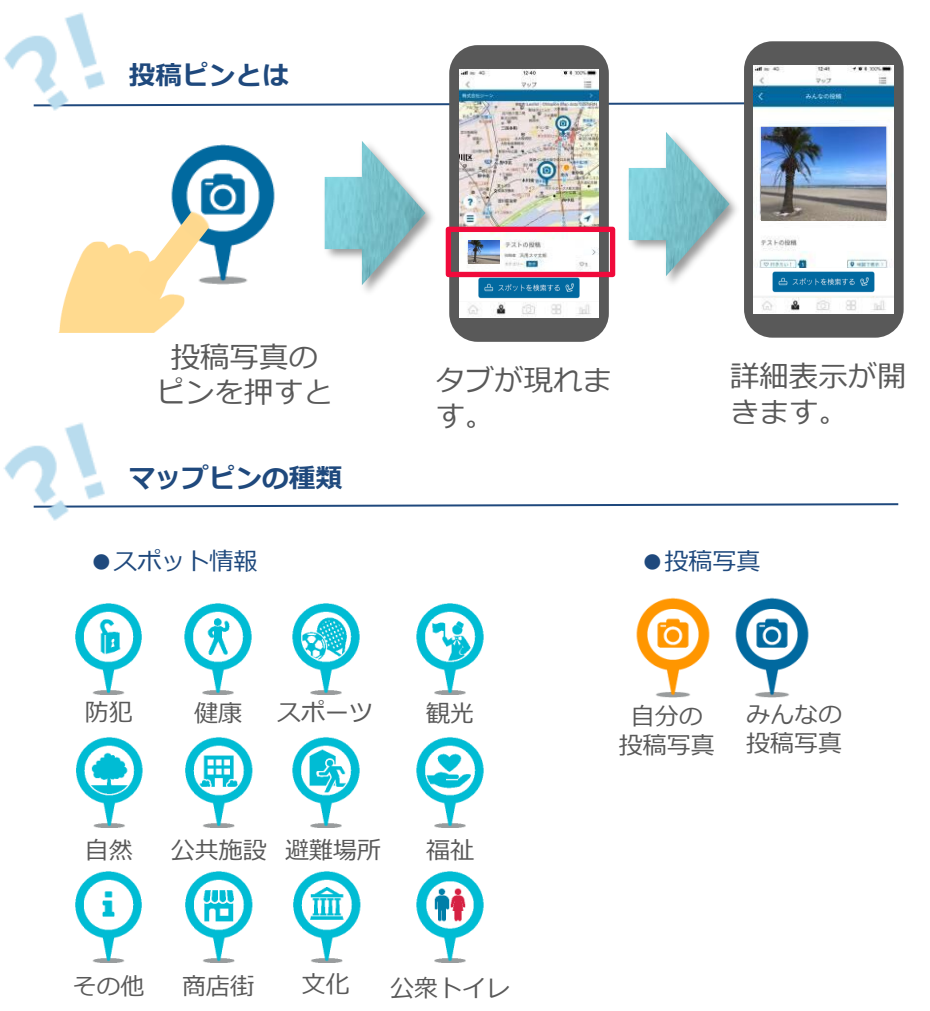

# 主な画面の機能

3-7 データ(血圧・体重・睡眠時間)入力

血圧・体重・睡眠時間を記録することができます。

データ入力画面がひらきます。 情報を入力します。 ホーム画面から ※下記画像は血圧入力画面です。 入力したい項目を選択します。 「データ入力」のアイコンを押 します。 🕻 🕲 🏟 🖨 🕲 🖻 💙 🕲 🐇 👘 🛋 🕫 🐨 📶 79% 🗎 15 🕻 🕲 🖄 🖨 🖻 🕲 🐬 🎯 🐇 👘 🛋 79% 🗎 15 :**\_** :\_ 彩血圧入力 データ入力 彩血圧入力 2021/02/19(金)の記録 2021/02/19(金) の血圧 く前日 く前日 84歩 (יי) 🐈 步数 ★ 日中 計測時刻 🐝 mÆ 🍰 睡眠時間 步数送信 (夜間 キャンセル リセット 完了 日中 血圧 U 最高 最低 削除 登録 79 119 6 -0/147 PTT4 0 372 120 / 80 mmHg 121 81 10 88 In Ê 🖄 tõi 🗄 ê 🖄 tô 🗄

※今日を含めない過去7日分をさかのぼって登録が可能です。

# 主な画面の機能

3-8

Google Fit連携(Android端末をご利用の方のみ)

Android端末をご利用の方は、 Google Fit連携の設定を行うと、 Google Fitアプリの歩数を送信することができます。

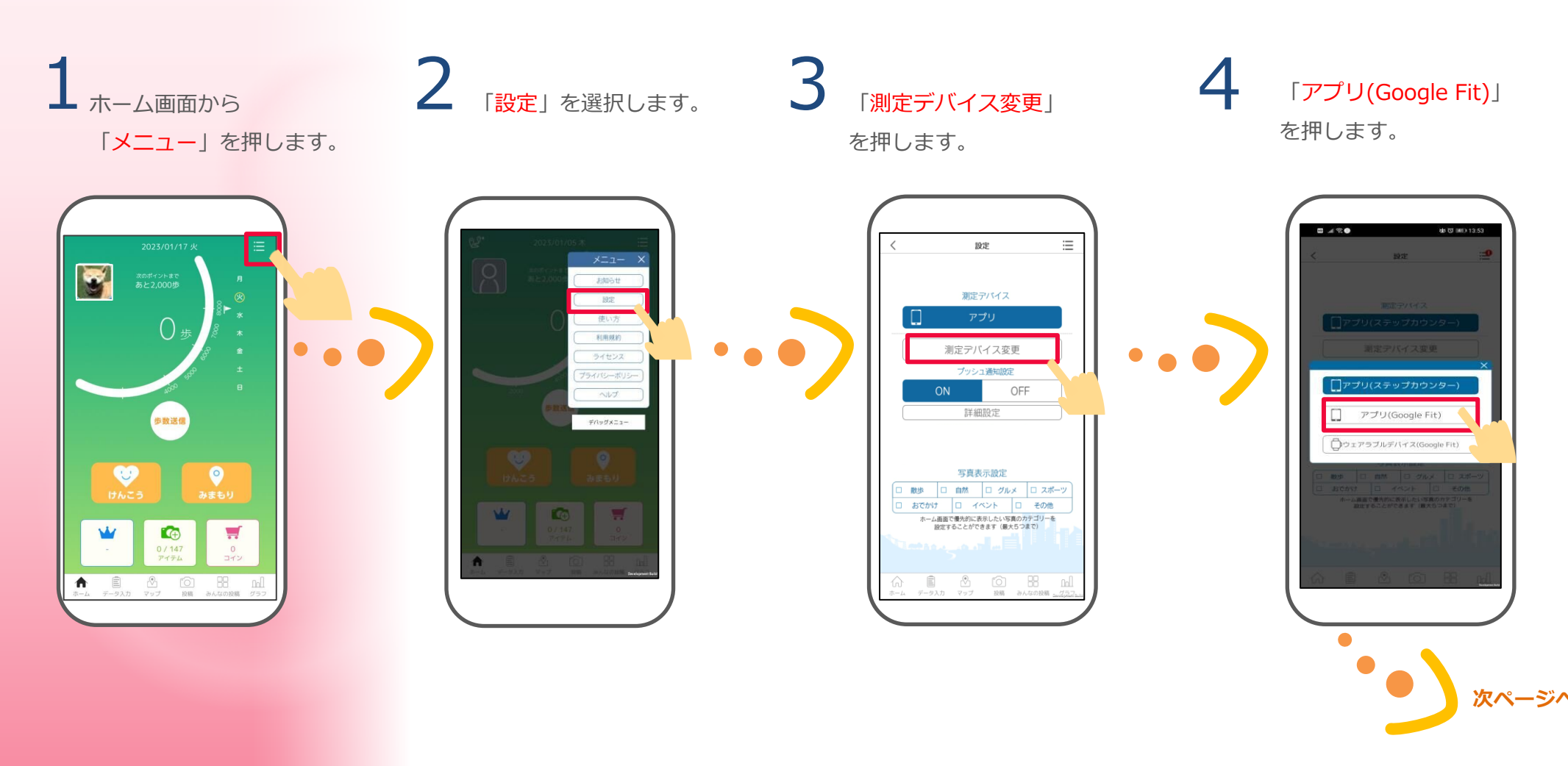

#### **3-8** Google Fit連携(Android端末をご利用の方のみ)

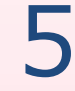

「Google Fit連携の切り替え を行う際の注意点」が表示さ れるので、確認いただき、 「OK」を押します。

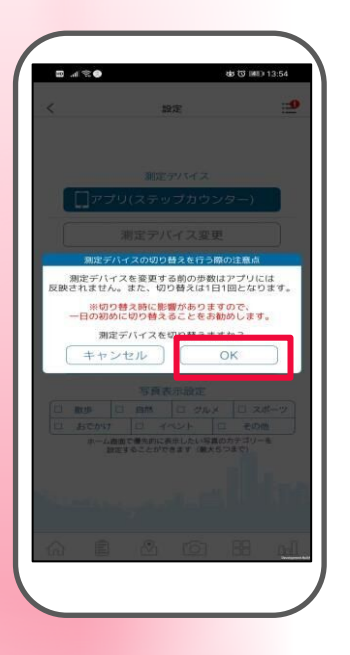

当日既に歩数送信を行っている場合

当日既に歩数送信を行っている場合 は変更できませんので、翌日歩数送信 を行わずにお試しください。

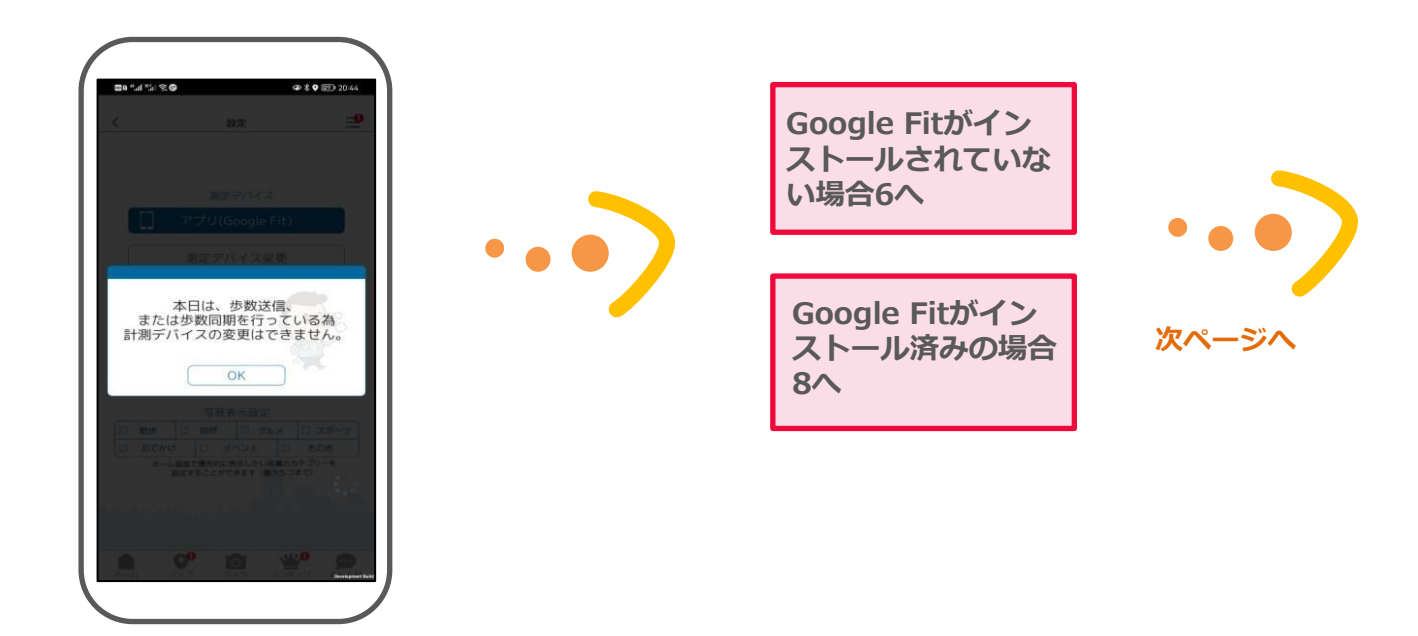

#### **3-8** Google Fit連携(Android端末をご利用の方のみ)

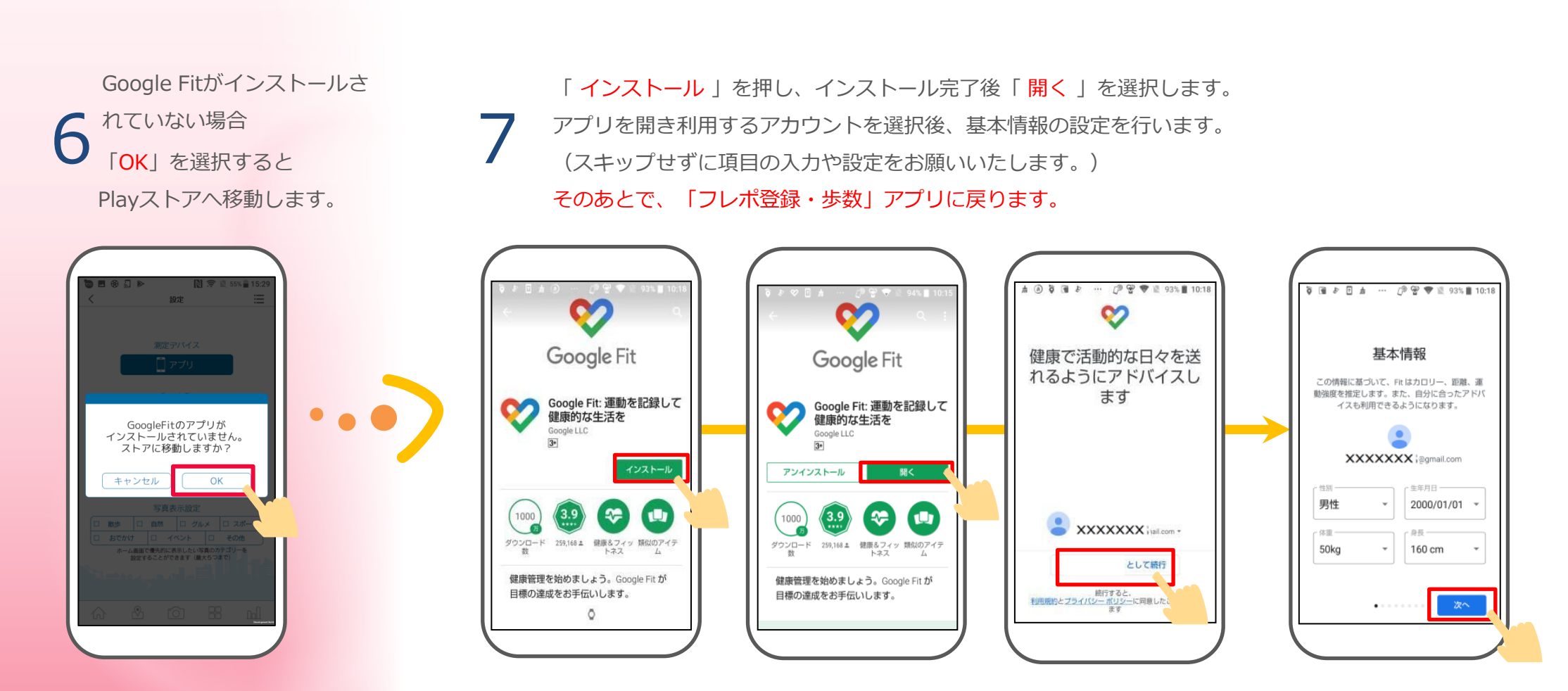

#### **3-8** Google Fit連携(Android端末をご利用の方のみ)

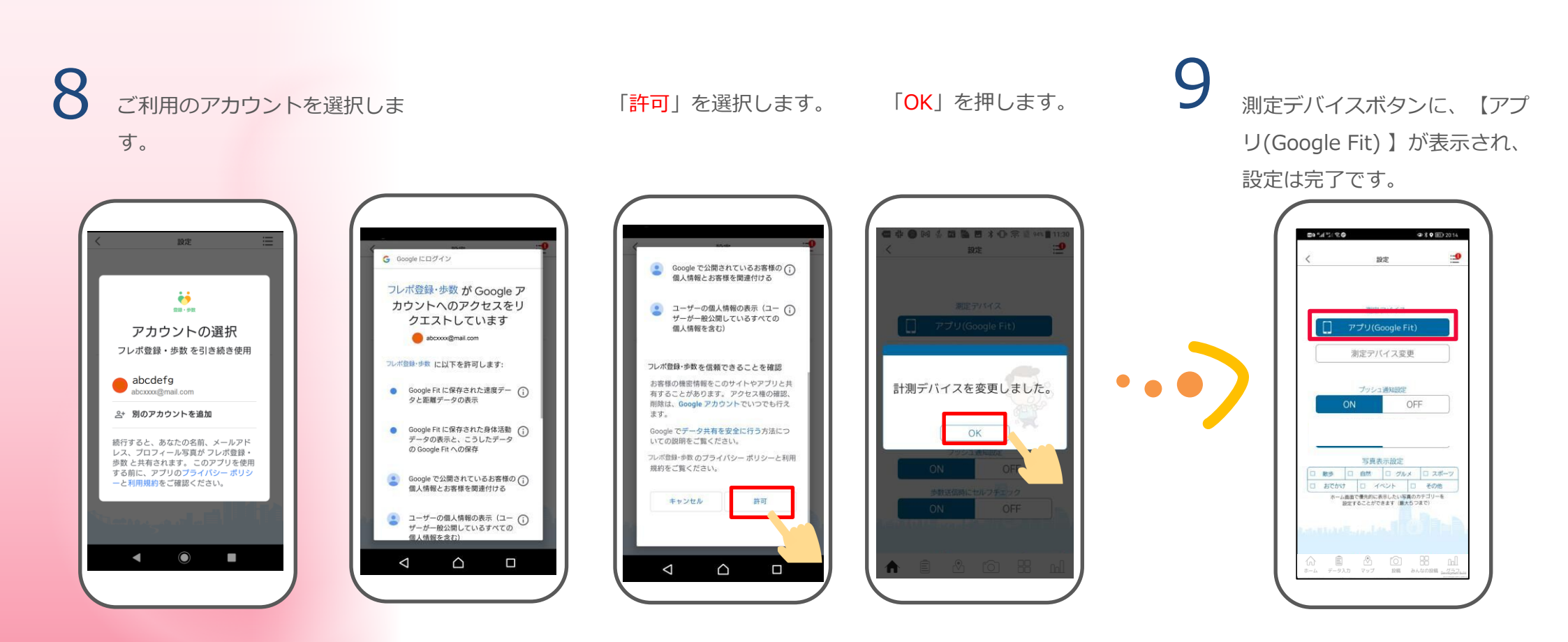

## 主な画面の機能

#### 3-9 ウェアラブルデバイス連携

アプリで連携設定を行うと、ウェアラブルデバイスで測定した歩数を送信することが可能です。 なお、アプリの設定前に、Androidの場合は、ウェアラブルデバイスをGoogle Fitと連携する必要があり、 iPhoneの場合は、iPhoneとApple Watchを同期する必要があります。

■連携が可能なウェアラブルデバイス

Androidをお使いの方: Google Fitと連携可能なウェアラブルデバイスは全て対象となります。

※ご利用のウェアラブルデバイスが、Google Fit連携ができるかについては、デバイスメーカーへお問い合わせください。 iPhoneをお使いの方 : Apple Watchのみとなります。

## 連携方法~iPhone (iOS) の場合~

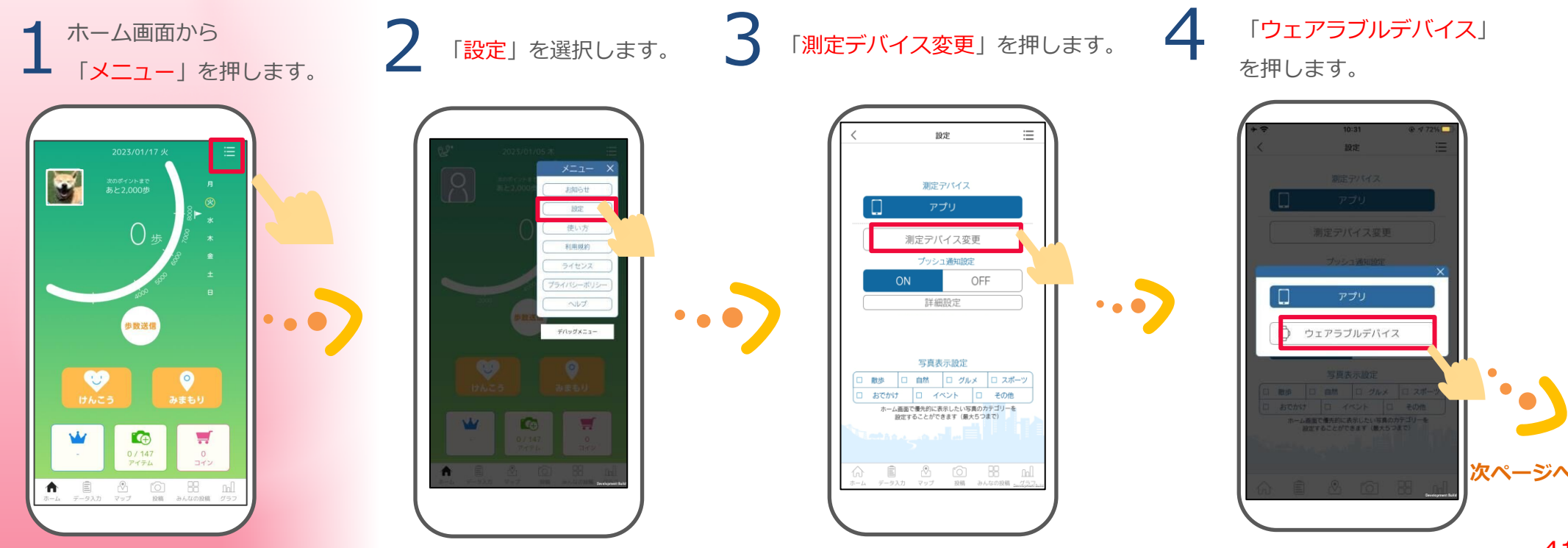

#### ・ 連携方法~iPhone (iOS) の場合~

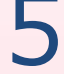

「測定デバイスの切り替えを 行う際の注意点」が表示され るので、確認いただき、 「OK」を押します。

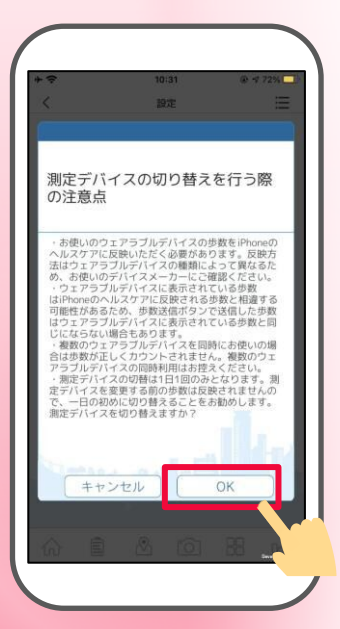

#### 当日既に歩数送信を行っている場合

. . . . . .

当日既に歩数送信を行っている 場合は変更できませんので、翌 日歩数送信を行わずにお試しく ださい。

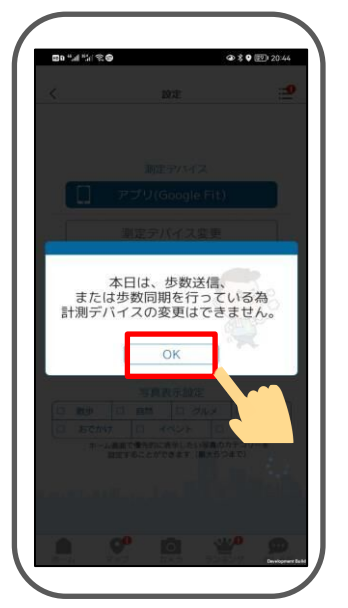

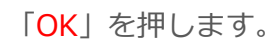

測定デバイスボタンに、 【ウェアラブルデバイス】が 表示され、設定は完了です。

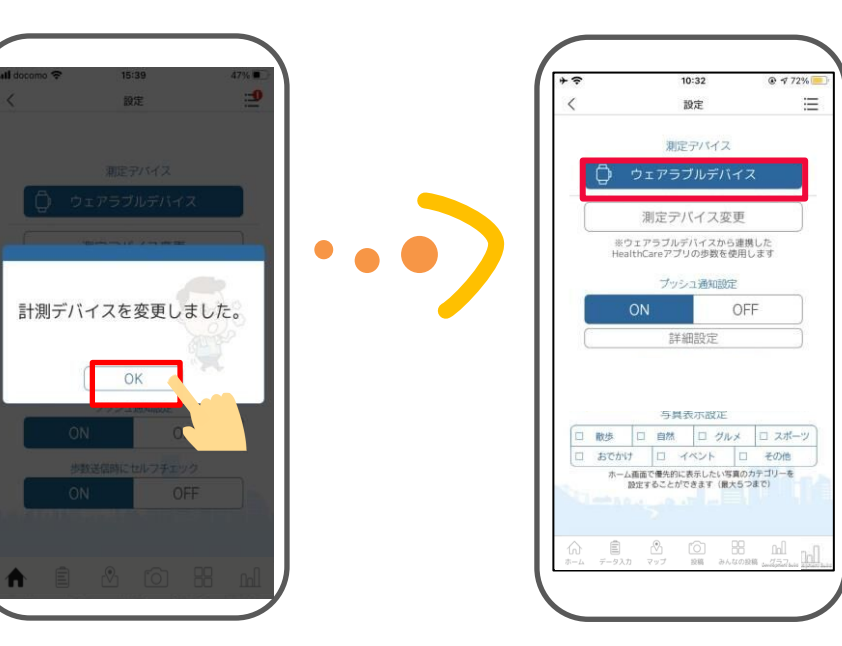

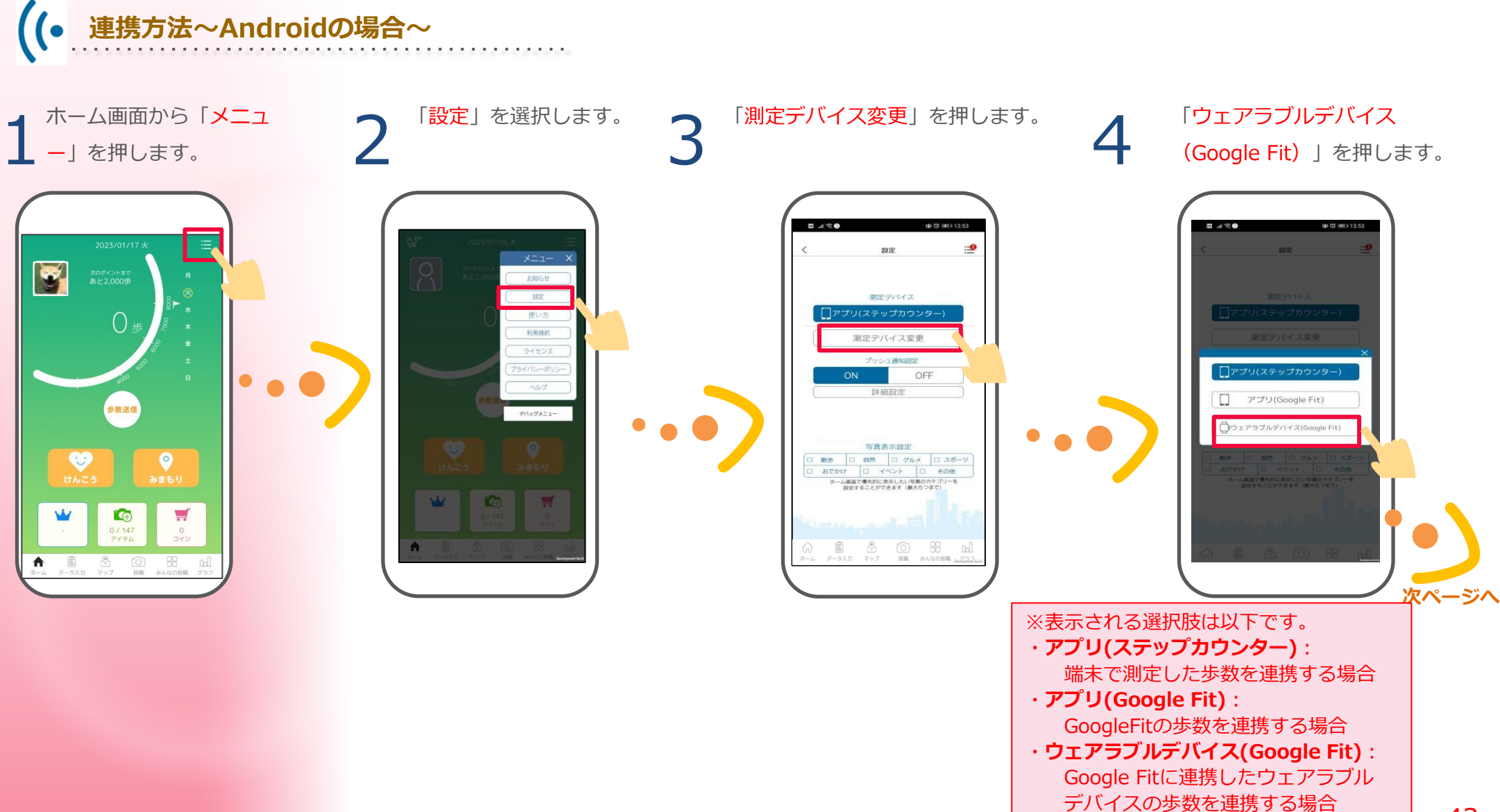

# (• 連携方法~Androidの場合~

「測定デバイスの切り替え を行う際の注意点」が 表示されるので、確認いた だき、「OK」を押します。

当日既に歩数送信を行っている場合

当日既に歩数送信を行っている場 合は変更できませんので、翌日歩 数送信を行わずにお試しください。 ご利用のアカウントを 選択します。

6

「<mark>許可</mark>」を選択します。

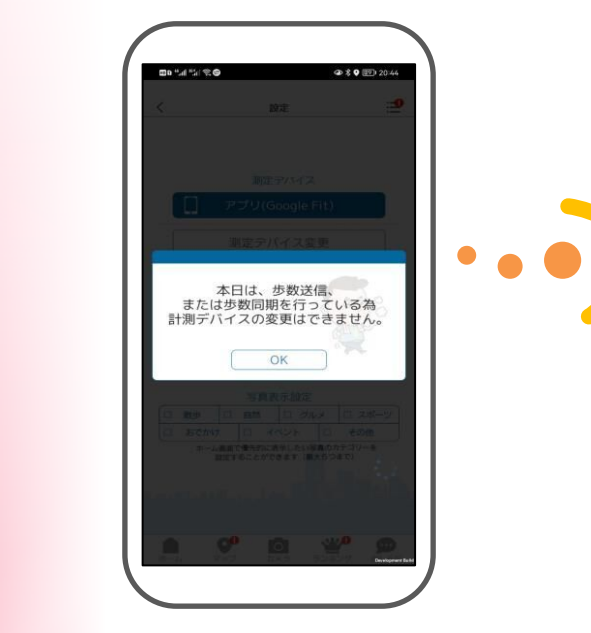

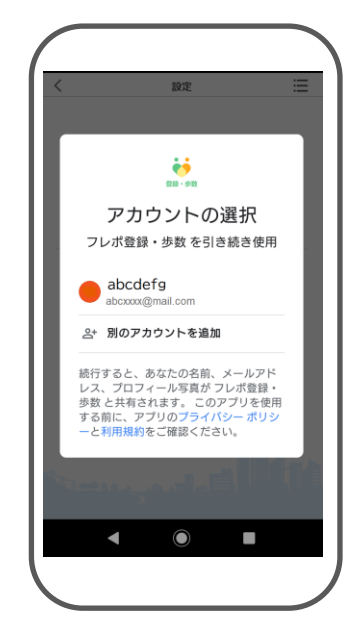

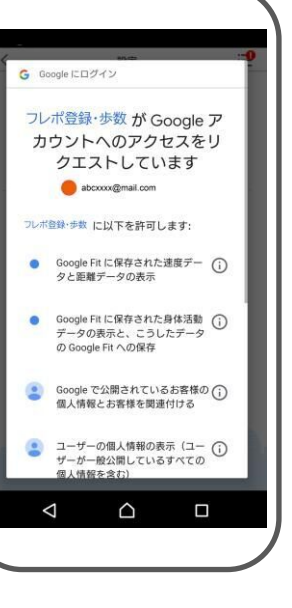

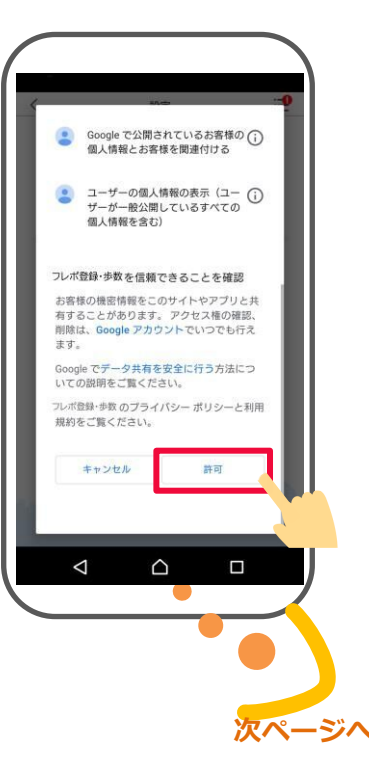

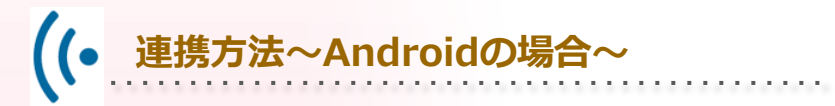

7 「<mark>OK</mark>」を押します。

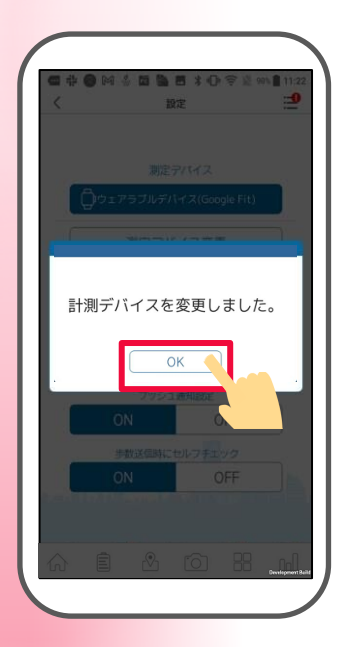

8 測定デバイスボタンに、 【ウェアラブルデバイス(Google Fit)】 が表示され、設定は完了です。

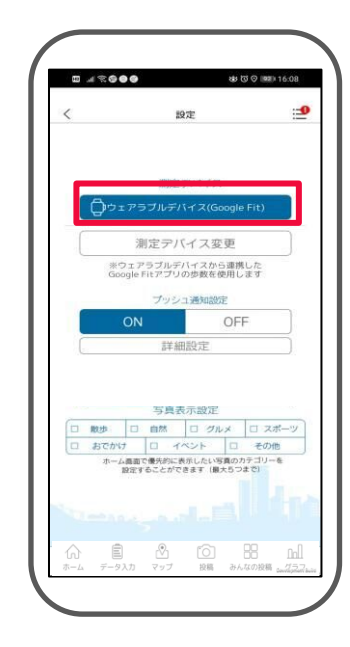

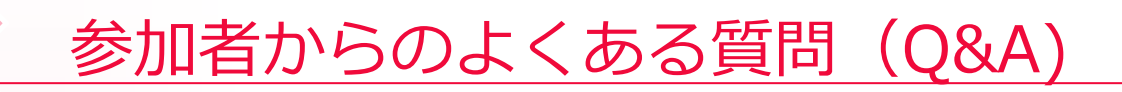

#### アカウントについて

#### Q.ログインIDを忘れました

A.スマホアプリのログイン画面で「ログインIDを忘れた方」を 押して「ログインIDをお忘れの方」ページへ移動し、 画面の指示に従って、ログインIDを確認してください。

. . . . . . . . . . . . . . . . . . .

**Q.**退会するにはどうすればいいですか? A.ホーム画面の左上のプロフィールアイコンを押します。 「プロフィール」を押して、プロフィールページを開き、 一番下にある「**退**会する」を押して、退会手続きを行ってください。 退会するとデータが消えますのでご了承ください。

#### Q.パスワードを忘れました . . . . . . . . . . . . . A.スマホアプリのログイン画面で「パスワードを忘れた方」を 押して「パスワードをお忘れの方」ページへ移動し、 画面の指示に従ってパスワードの再設定を行ってください。

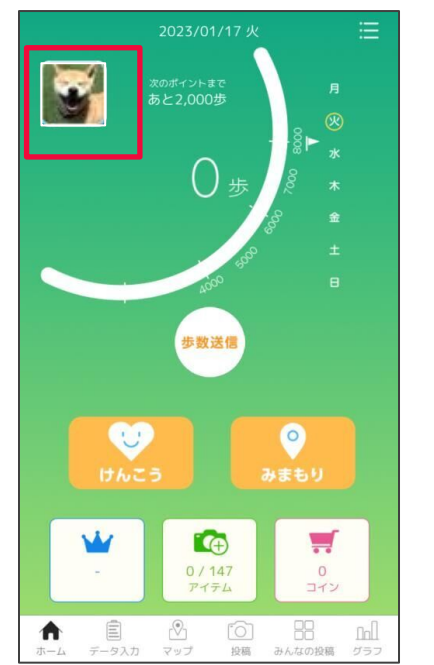

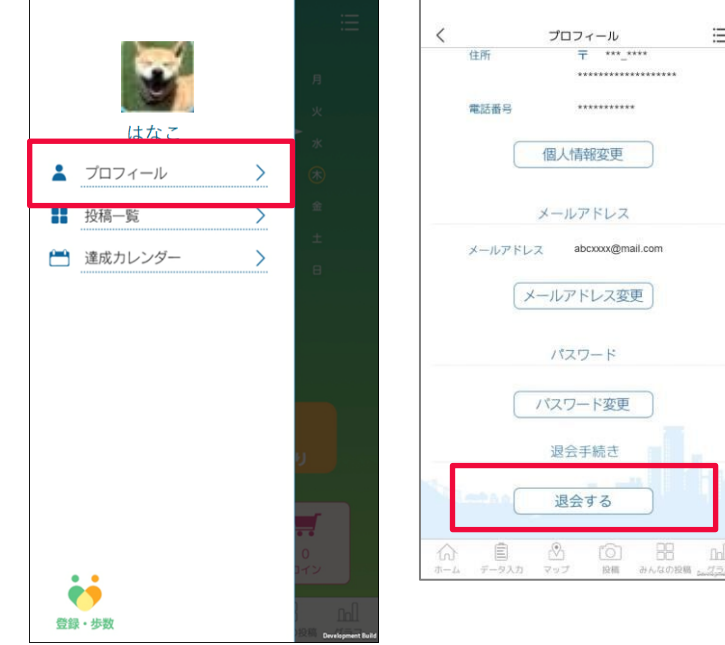

i

# 参加者からのよくある質問(Q&A)

#### 投稿について

Q.マップに投稿した写真がアップされません A.投稿された写真は掲載可否の審査を行いますので 掲載までに時間がかかる場合がございます。 なお、審査中の間は下記の投稿一覧画面で、 投稿した画像アイコンに「確認中」と表示されます。

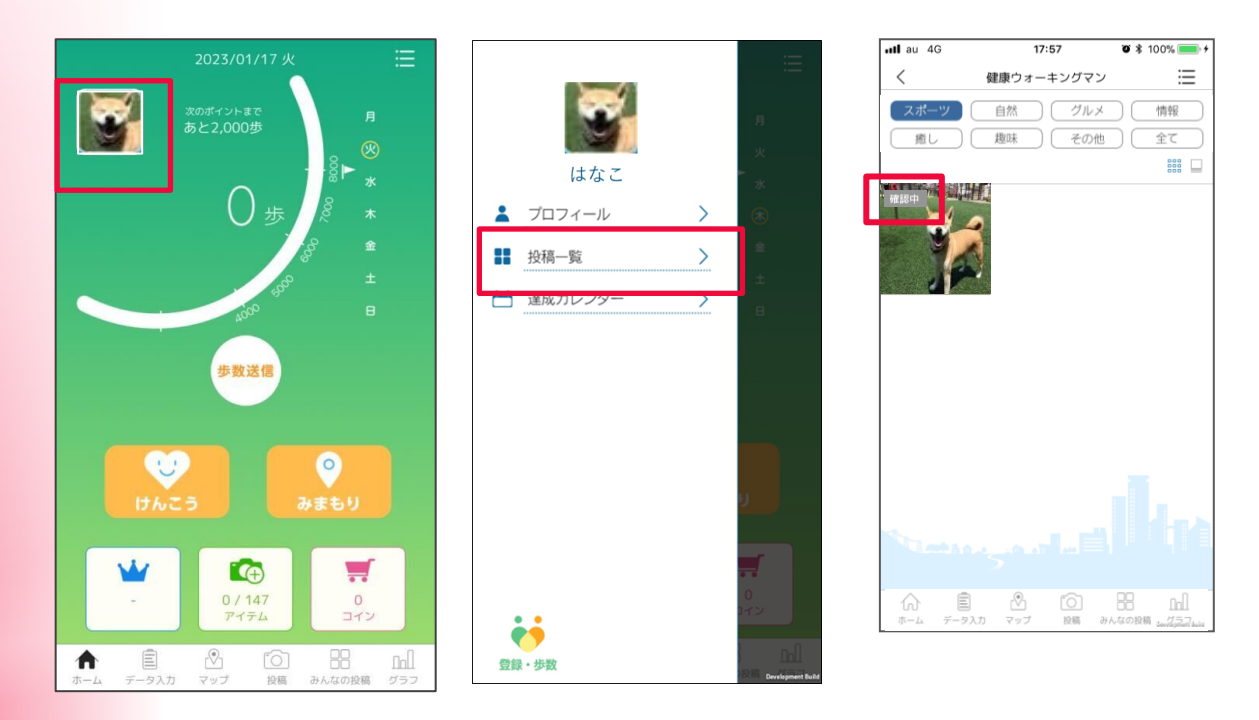

フレポ登録・歩数アプリマニュアル

発行 : 名古屋市健康福祉局高齢福祉部 高齢福祉課

ご注意

※無断転写 / 複製 は禁止です。 ※セキュリティBOX / 裁断等で適正廃棄してください。

2025 / 4 改版